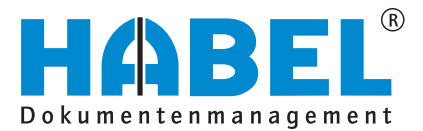

### ALLES GEHABELT. ALLES GEREGELT.

# **Recherche - Zusatz**

Benutzerhandbuch

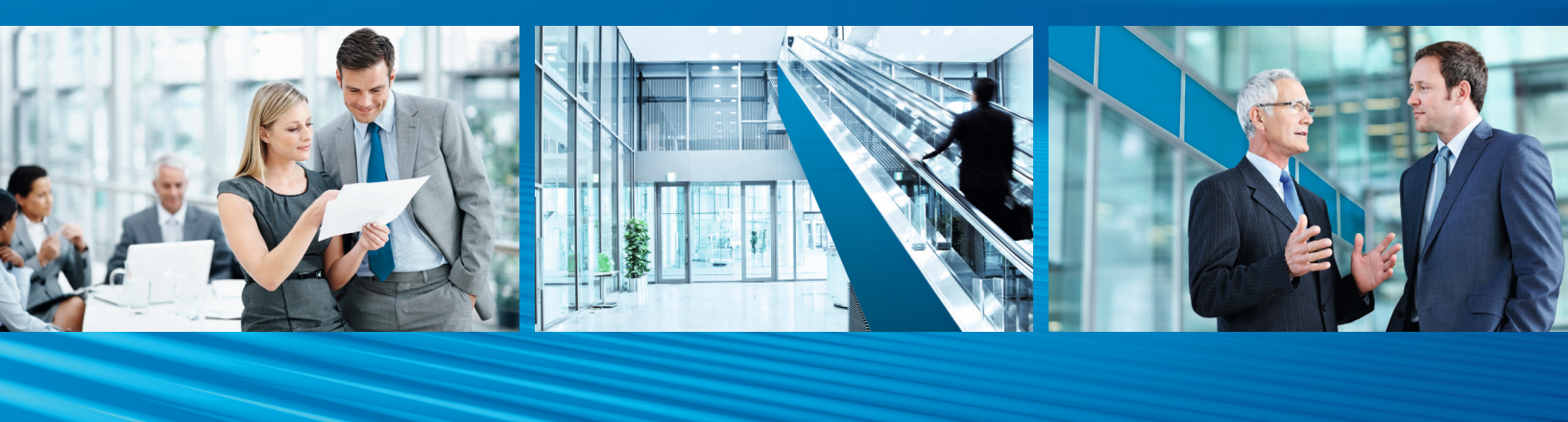

Release 2015

# Benutzerhandbuch Recherche - Zusatz

# Release 2015

# Überblick

Recherche-Zusatz ist als Ergänzung zu Recherche-Basis zu sehen und richtet sich inhaltlich gezielt an die Anwender, die Dokumente mit HABEL recherchieren und verwalten. Sie werden ausführlich in die Benutzung und Handhabung der Oberflächen und des Systems eingewiesen. Ebenso werden zum besseren Verständnis notwendige Hintergrundinformationen und Definitionen bereitgestellt. Darüber hinaus besteht zur weiteren Unterstützung ein breitgefächertes Angebot an Schulungen im Hause HABEL oder bei Ihnen vor Ort.

# Schreibweisen in diesem Handbuch

| Darstellung       | Bedeutung                                                                                                    |
|-------------------|----------------------------------------------------------------------------------------------------|
| HABEL-ANMERKUNGEN | Hinweis, dass es sich bei der hier beschriebenen Funktion um ein<br>zusätzliches Modul handelt, das eventuell nicht im Systemumfang<br>enthalten ist. |
|                   | (Warn-)Hinweise bzw. zu beachtende Informationen werden mit diesem Symbol gekennzeichnet                                                              |
| Ô                 | Hintergründe und Tipps werden mit diesem Symbol gekennzeichnet.                                                                                       |

## Abweichungen

Die Abbildungen können im Detail von Ihrem HABEL<sup>®</sup> Dokumentenmanagement abweichen, da Funktionen enthalten sein könnten, die für Ihr System nicht erworben bzw. aktiviert sind. Generell ist es problemlos möglich, Ihr System zu erweitern. Sprechen Sie hierzu bitte Ihren Betreuer an.

#### Hinweis

Alle Rechte vorbehalten. Kein Teil des Werkes darf in irgendeiner Form (Druck, Fotokopie, Mikrofilm oder einem anderen Verfahren) ohne schriftliche Genehmigung von HABEL reproduziert oder unter Verwendung elektronischer Systeme verarbeitet, vervielfältigt oder verbreitet werden. Der Inhalt dieses Handbuchs kann Änderungen unterliegen, ohne dass dadurch eine Mitteilungspflicht seitens von HABEL abgeleitet werden kann.

Haftung und Garantie

Das Handbuch wurde mit der größtmöglichen Sorgfalt erstellt und geprüft. Trotzdem können Fehler nicht vollkommen ausgeschlossen werden. HABEL übernimmt für fehlerhafte Angaben und deren Folgen weder eine juristische Verantwortung noch irgendeine Haftung oder Garantie.

HABEL GmbH & Co. KG

Untere Hauptstraße 1-5 D-78604 Rietheim-Weilheim Fon: +49 (0) 74 61 / 93 53 – 0 Fax: +49 (0) 74 61 / 93 53 – 99 www.habel.de HABEL GmbH & Co. KG Niederlassung Leipzig Messe-Alle 2 D-04356 Leipzig Fon: +49 341 678-27322 Fax: +49 341 678-28322 www.habel.de HABEL Dokumentenmanagement GmbH Niederlassung Schweiz Rheinstrasse 36 CH-8212 Neuhausen am Rheinfall Fon: +41 (0) 52 / 6 74 81 – 51 Fax: +41 (0) 52 / 6 74 81 – 50 www.habel.ch

Copyright <sup>©</sup> by HABEL / Stand Release 2015 / Version 3

# Inhalt

| Allgeme                                                                                                    | ein                                                                                                    | 3                                                                                      |
|----------------------------------------------------------------------------------------------------|----------------------------------------------------------------------------------------------------|----------------------------------------------------------------------------------------|
| 1.                                                                                                    | Andocken von Fenstern                                                                                                    | 3                                                                                      |
| Die Suc                                                                                                    | he                                                                                                    | 6                                                                                      |
| 1.                                                                                                    | Detailsuche                                                                                                    | 9                                                                                      |
| 2.                                                                                                    | HABEL-SYNONYM                                                                                                    |                                                                                        |
| З.                                                                                                    | HABEL-SCHNELLSTART (Nutzung von Hotkeys)                                                                                                    |                                                                                        |
| 4.                                                                                                    | Suche über Verzeichnisbaum                                                                                                    |                                                                                        |
| 5.                                                                                                    | HABEL-ANBINDUNG und HABEL-ANBINDUNG plus                                                                                                    |                                                                                        |
| 6.                                                                                                    | HABEL-SCRIPT für Recherche                                                                                                    |                                                                                        |
| Die Tref                                                                                                    | ferliste                                                                                                    | 17                                                                                     |
| 1.                                                                                                    | Trefferlisteneinstellungen                                                                                                    |                                                                                        |
| 2.                                                                                                    | Verwenden von Datenbankfeldinhalten                                                                                                    | 21                                                                                     |
| З.                                                                                                    | Weiteren Beleg anfügen                                                                                                    | 22                                                                                     |
| 4.                                                                                                    | Vorgangsketten                                                                                                    | 23                                                                                     |
|                                                                                                    |                                                                                                    |                                                                                        |
| Die Bele                                                                                                    | eganzeige                                                                                                    | 25                                                                                     |
| Die Bele<br>1.                                                                                                | eganzeige<br>Einstellungen                                                                                                    | <b>25</b><br>25                                                                        |
| <b>Die Bele</b><br>1.<br>2.                                                                                   | eganzeige<br>Einstellungen<br>Protokollierungen und Historie                                                                                                    | <b>25</b><br>25<br>28                                                                  |
| Die Bele<br>1.<br>2.<br>3.                                                                                    | eganzeige<br>Einstellungen<br>Protokollierungen und Historie<br>Andruck von Textzeilen                                                                                                    |                                                                                        |
| Die Bele<br>1.<br>2.<br>3.<br>4.                                                                              | eganzeige<br>Einstellungen<br>Protokollierungen und Historie<br>Andruck von Textzeilen<br>HABEL-KONTIERUNGSSTEMPEL                                                                                                    |                                                                                        |
| Die Bele<br>1.<br>2.<br>3.<br>4.<br>Optione                                                                   | eganzeige<br>Einstellungen<br>Protokollierungen und Historie<br>Andruck von Textzeilen<br>HABEL-KONTIERUNGSSTEMPEL<br>en / Einstellungen                                                                                                    |                                                                                        |
| Die Bele<br>1.<br>2.<br>3.<br>4.<br>Optione<br>1.                                                             | eganzeige<br>Einstellungen<br>Protokollierungen und Historie<br>Andruck von Textzeilen<br>HABEL-KONTIERUNGSSTEMPEL<br>n / Einstellungen                                                                                                    | 25<br>25<br>28<br>30<br>30<br>30<br>31<br>32                                           |
| Die Bele<br>1.<br>2.<br>3.<br>4.<br>Optione<br>1.<br>2.                                                       | eganzeige<br>Einstellungen<br>Protokollierungen und Historie<br>Andruck von Textzeilen<br>HABEL-KONTIERUNGSSTEMPEL<br>n / Einstellungen<br>Einstellungen<br>Eingabemaske anpassen                                                                           | 25<br>28<br>30<br>30<br>30<br>31<br>32<br>47                                           |
| Die Bele<br>1.<br>2.<br>3.<br>4.<br>Optione<br>1.<br>2.<br>Exportfu                                           | eganzeige<br>Einstellungen<br>Protokollierungen und Historie<br>Andruck von Textzeilen<br>HABEL-KONTIERUNGSSTEMPEL<br>n / Einstellungen<br>Einstellungen<br>Eingabemaske anpassen                                                                           | 25<br>25<br>28<br>30<br>30<br>30<br>31<br>32<br>47<br>49                               |
| Die Bele<br>1.<br>2.<br>3.<br>4.<br>Optione<br>1.<br>2.<br>Exportfu<br>1.                                     | eganzeige<br>Einstellungen<br>Protokollierungen und Historie<br>Andruck von Textzeilen<br>HABEL-KONTIERUNGSSTEMPEL<br>in <b>/ Einstellungen</b><br>Einstellungen<br>Eingabemaske anpassen<br>unktionen<br>Allgemein                                         | 25<br>25<br>28<br>30<br>30<br>30<br>31<br>32<br>47<br>49<br>49                         |
| Die Bele<br>1.<br>2.<br>3.<br>4.<br>Optione<br>1.<br>2.<br>Exportfu<br>1.<br>2.                               | eganzeige<br>Einstellungen<br>Protokollierungen und Historie<br>Andruck von Textzeilen<br>HABEL-KONTIERUNGSSTEMPEL<br>instellungen<br>Einstellungen<br>Einstellungen<br>Eingabemaske anpassen<br>unktionen<br>Allgemein<br>HABEL-EXPORT Recherche           | 25<br>25<br>28<br>30<br>30<br>30<br>31<br>32<br>47<br>49<br>49<br>49                   |
| Die Bele<br>1.<br>2.<br>3.<br>4.<br>Optione<br>1.<br>2.<br>Exportfu<br>1.<br>2.<br>3.<br>3.<br>4.<br>Dis Bele | eganzeige<br>Einstellungen<br>Protokollierungen und Historie<br>Andruck von Textzeilen<br>HABEL-KONTIERUNGSSTEMPEL<br>en / Einstellungen<br>Einstellungen<br>Eingabemaske anpassen<br>Unktionen<br>Allgemein<br>HABEL-EXPORT Recherche<br>HABEL-EXPORT Disc | 25<br>25<br>28<br>30<br>30<br>30<br>30<br>31<br>32<br>47<br>47<br>49<br>49<br>49<br>51 |

# Allgemein

### 1. Andocken von Fenstern

Die einzelnen Bestandteile der Recherche, wie z. B. die Belegvorschau, die Trefferliste, der Verzeichnisbaum etc. können mittels **Drag&Drop** individuell angeordnet werden. Darüber hinaus können mit den einzelnen Bestandteilen auch Register angelegt werden.

Beim nachfolgenden Beispiel wird die Belegvorschau mit gedrückter Maustaste über die Trefferliste geschoben. Die Rahmenmarkierung auf dem Bildschirm zeigt an, wo sich die Vorschau befinden würde, wenn Sie die Maustaste loslassen.

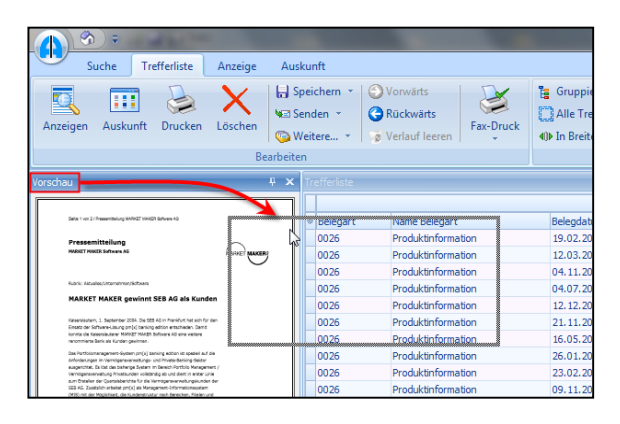

Lassen Sie die Maustaste los. Die Vorschau wird über die Trefferliste gelegt. Alternativ können Sie sie seitlich an der Trefferliste anzeigen lassen.

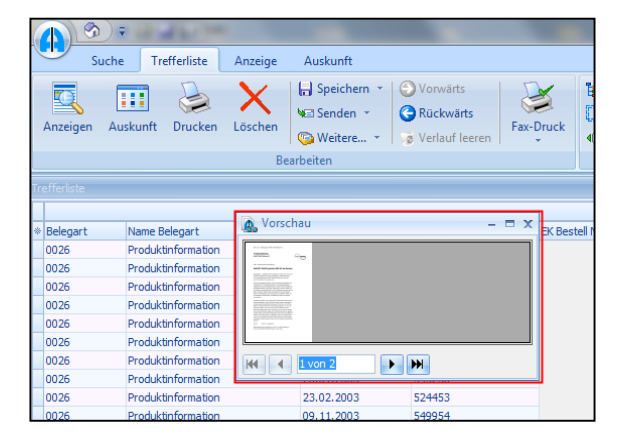

#### Fenster als Registerkarte platzieren

Sie können Fenster auch als Register platzieren. In unserem Beispiel haben wir die Vorschau neben der Trefferliste als Register platziert.

Ziehen Sie dazu das Fenster Vorschau mit gedrückter Maustaste neben das Register Trefferliste.

| Γ  | 0026               | Produktinformation |
|----|--------------------|--------------------|
|    | 0026               | Produktinformation |
|    | 0026               | Produktinformation |
|    | 0026               | Produktinformation |
|    | 0026               | Rroduktinformation |
| Ar | nzahl gefunden : 1 | 20                 |

Lassen Sie die Maustaste los, wenn die Rahmenmarkierung ein Register darstellt.

|   |                       | 0026 | Produktinformation |  |  |  |
|---|-----------------------|------|--------------------|--|--|--|
| I |                       | 0026 | Produktinformation |  |  |  |
| I |                       | 0026 | Produktinformation |  |  |  |
| I |                       | 0026 | Produktinformation |  |  |  |
| l |                       | 0026 | Produktinformation |  |  |  |
|   | Trefferliste Vorschau |      |                    |  |  |  |
| 1 | Anzahl gefunden : 120 |      |                    |  |  |  |

Die Registeransicht ist beispielsweise in Verbindung mit dem Verzeichnisbaum interessant. So kann die Vorschau an der einen Seite und die Trefferliste parallel mit dem Verzeichnisbaum als Register angezeigt werden.

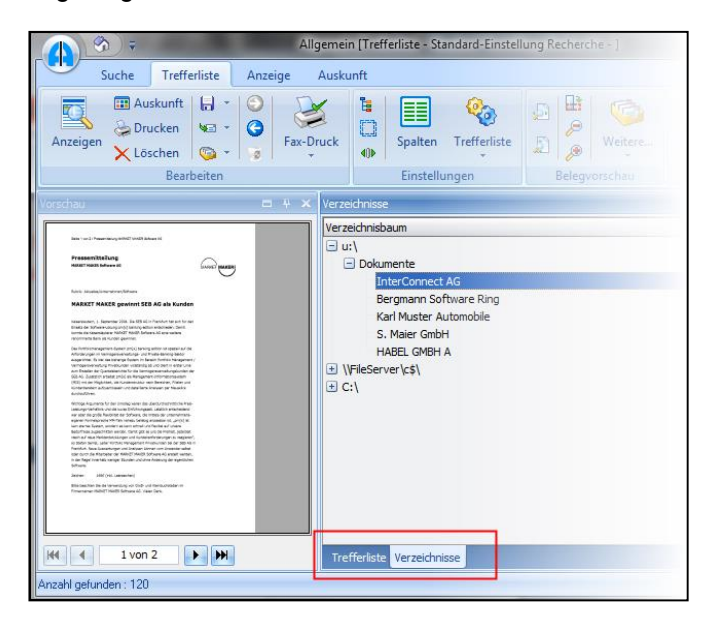

#### Fenster ein- und ausklappen

In der Recherche gibt es die Möglichkeit, die an- bzw. abgedockten Fenster bei Bedarf ein- und auszuklappen.

Dafür steht das **Stecknadel-Symbol** am rechten oberen Rand eines Fensters zur Verfügung. Ein Klick darauf bewirkt, dass das jeweilige Fenster nur dann angezeigt wird, wenn Sie die Maus darüber bewegen.

In unserem Beispiel möchten wir, dass das Fenster Vorschau nur bei Bedarf erscheint.

Klicken Sie auf das Stecknadel-Symbol.

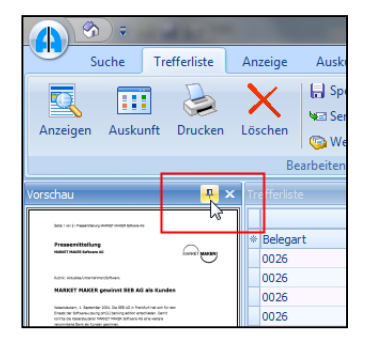

Das Fenster Vorschau klappt ein.

| Vors | Tr | efferliste |                    |
|------|----|------------|--------------------|
| chau | *  | Belegart   | Name Belegart      |
|      |    | 0026       | Produktinformation |
|      |    | 0026       | Produktinformation |
|      |    | 0026       | Produktinformation |
|      |    | 0026       | Produktinformation |

Bewegen Sie die Maus auf den Bereich Vorschau, damit das Fenster wieder erscheint.

Alle durchgeführten Dockingeinstellungen bleiben auch erhalten, wenn Sie die Recherche schließen.

Wenn Sie die Einstellungen rückgängig machen wollen, klicken Sie hierfür im Register **Suche** in der Gruppe **Aktion** auf die Schaltfläche **Extras** und dort auf den Menüeintrag **Dockingeinstellungen zurücksetzen**. Nach erneutem Öffnen der Recherche erscheint diese wieder in der Standardansicht.

| Extra                             | s Zurück Beenden |  |  |  |  |  |
|-----------------------------------|------------------|--|--|--|--|--|
| Einstellungen Umsch+Strg+S        |                  |  |  |  |  |  |
| Menüeinstellungen speichern       |                  |  |  |  |  |  |
| Menüeinstellungen zurücksetzen    |                  |  |  |  |  |  |
| Dockingeinstellungen zurücksetzen |                  |  |  |  |  |  |
| NetViewer laden<br>Information    |                  |  |  |  |  |  |

## **Die Suche**

#### Felder mit Checkboxen

Sogenannte **boolsche Felder** können über Checkboxen dargestellt werden. Es handelt sich dabei um eine **Ja oder Nein- Auswahl**, die in der Suche berücksichtigt wird.

Wenn die Checkbox angehakt wurde, ist dies mit einem **Ja** gleichbedeutend. Wenn die Checkbox nicht angehakt wurde und weiß hinterlegt ist, handelt es sich um ein **Nein**. Eine graue, nicht angehakte Checkbox wird bei der Suche unberücksichtigt gelassen.

| Freigabe 1 |     |
|------------|-----|
| Freigabe 2 | □ ↓ |

#### Felder mit Hilfefunktionen

Felder können auch mit **Hilfefunktion** ausgestattet werden, sodass diese näher erklärt werden. Der Inhalt des Hilfefensters wird durch den Administrator gepflegt. Dies ist kundenindividuell anzulegen und je Belegart und Feld steuerbar.

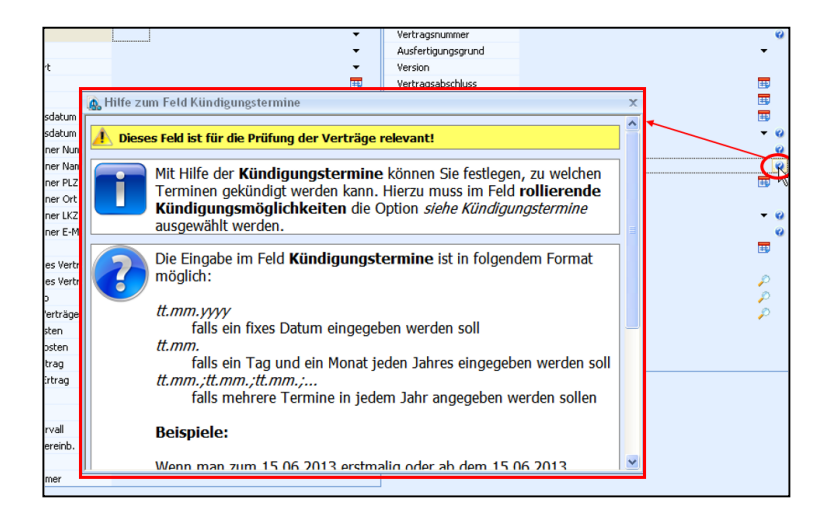

#### Nur Postkorbeinträge anzeigen

Sie können die Suchergebnisse dahingehend filtern, dass nur Treffer angezeigt werden, die in einem Postkorb als unerledigt gekennzeichnet sind. Voraussetzung dafür ist der Einsatz des **HABEL-POSTKORBS**.

Diese Einschränkung erfolgt in der Gruppe Suchen über die Schaltfläche Nur Postkorbeinträge anzeigen.

|          | Sucha Traffor | lista Antoisa                                    | Aust |                                           |   |      |
|----------|---------------|--------------------------------------------------|------|-------------------------------------------|---|------|
| Finden   | Exportieren   | Vorwärts     Rückwärts     Vorwarts     Vorwärts | Aus  | C Übergreifende Suche<br>Archiv Allgemein | × | Such |
|          | Such          | en                                               | 45   | Archiv                                    |   |      |
| Firma    |               |                                                  | Nur  | Postkorbeinträge anzeigen                 |   |      |
| Belegart | :             |                                                  | -    |                                           |   |      |
| Belegda  | tum           |                                                  |      | <b>1</b>                                  |   |      |

Registerkarte Suche – Schaltfläche "Nur Postkorbeinträge anzeigen"

Jetzt werden in der Trefferliste nur Einträge angezeigt, die in mindestens einem Postkorb eingestellt sind und noch nicht als erledigt gekennzeichnet wurden.

Fahren Sie mit der Maus über einen Eintrag in der Trefferliste. Sie erhalten eine Auskunft über den **Postkorbinhaber**.

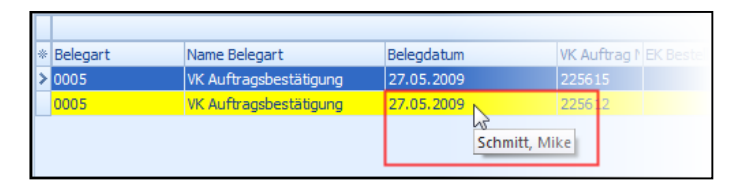

Registerkarte Trefferliste

#### Exportieren

Darüber hinaus können Sie mithilfe des zusätzlichen Moduls <u>HABEL-EXPORT</u> aus der Registerkarte **Suche** heraus, einen Export starten. Geben Sie zunächst die Suchkriterien ein. Anschließend betätigen Sie die Schaltfläche **Exportieren**.

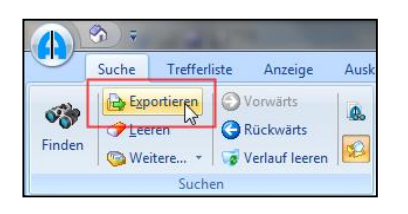

Registerkarte Suche – Schaltfläche Exportieren

Weitere / ausführliche Details zur Nutzung dieses Moduls finden Sie im Kapitel Exportfunktionen.

#### Leeren und Neue Recherche starten

Möchten Sie eine neue Suche auslösen, können Sie die Recherchemaske mit den eingegebenen Suchkriterien leeren und neue Kriterien eingeben. Klicken Sie dazu in der Gruppe **Suchen** auf **Leeren** oder verwenden Sie die Funktionstaste **F6**.

Alternativ können Sie mit Hilfe des Symbols **Neue Recherche starten** oder der Tastenkombination **STRG+N** eine weitere Recherche durchführen. Es öffnet sich eine zweite Recherchemaske für die Eingabe / Suche. Sie können beliebig viele Recherchemasken starten.

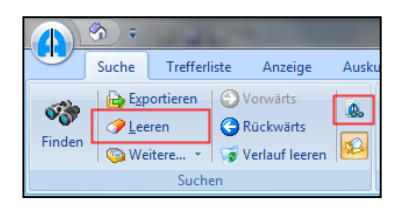

Registerkarte Suche – Schaltfläche Leeren und Schaltfläche Neue Recherche starten

#### Auswahl mehrerer Datenbanken – übergreifende Suche

Sofern Sie mehrere Datenbanken im Einsatz haben z. B. aufgrund verschiedener Bereiche (Allgemein, Personal, FiBu) oder verschiedener Zeiträume (Jahr 2006, 2007, 2008), können Sie die Datenbank (das Archiv) auswählen, in der Sie suchen möchten.

|        | ۰ 🔇   | 100          |                             |      | 1.74.8   | Address of the Owner, Name        |   |
|--------|-------|--------------|-----------------------------|------|----------|-----------------------------------|---|
|        | Suche | Trefferliste | Anzeige                     | Ausk | unft     |                                   |   |
| -      | Exp   | ortieren 🕥   | Vorwärts                    |      | Übergr   | eifende Suche                     |   |
| Finden | We    | itere 👻 🧊    | Kuckwarts<br>Verlauf leeren |      | 🔒 Archiv | HABEL Recherche                   | 7 |
|        |       | Suchen       |                             |      |          | HABEL Recherche<br>Recherche FIBU | * |
| Firma  |       |              |                             | 01   | HABEL    | Recherche Personal                |   |
| Belega | rt    |              |                             |      |          | Korrektur FIBU                    | = |

Registerkarte Suche – Auswahl Archiv

Alternativ können Sie auch in mehreren Datenbanken gleichzeitig die Recherche ausführen. Verwenden Sie hierfür die datenbankübergreifende Suche.

|        | Suche                                                 | Treffer | liste Anzeige  | Ausl                  | unft                   |   |
|--------|-------------------------------------------------------|---------|----------------|-----------------------|------------------------|---|
| -      | Exportieren     O Vorwärts     Zeeren     G Rückwärts |         | .80            | Q Übergreifende Suche |                        |   |
| Finden | 💿 We                                                  | itere • | Verlauf leeren | 2                     | Archiv HABEL Recherche | * |
|        |                                                       | Such    | en             |                       | Archiv                 |   |

Registerkarte Suche – Archiv - Übergreifende Suche

Wenn Sie auf die Schaltfläche klicken, öffnet sich ein Auswahlfenster. Hier können Sie die Datenbank(en) auswählen, über die Sie die Suche starten möchten.

#### Benutzerhandbuch Recherche Zusatz Die Suche

| 👰 Datenbankauswahl                                                                                             | - =                          | х |
|----------------------------------------------------------------------------------------------------|------------------------------|---|
| Allgemein     Allgemein     Personalmanagement     Vetragsmanagement     Adata Lohn/Personal     Hotel     DIV |                              |   |
|                                                                                                    | <u>O</u> k <u>A</u> bbrechen |   |

Die Einstellung wird je Datenbank gespeichert. Beispielsweise können Sie bei Aufruf der Datenbank **Allgemein** einstellen, dass über die Datenbank Allgemein und Personal gesucht wird. In der Datenbank **Personal** können Sie einstellen, dass über Personal und Spedition gesucht wird usw.

Die aufgeführte Reihenfolge ist auch ausschlaggebend für die Anzeige des Ergebnisses. Wird beispielsweise über die Datenbank **Allgemein** und **Personal** gesucht, werden zuerst die Ergebnisse aus Allgemein und dann aus Personal angezeigt. Wird per Pfeiltaste die Datenbank Personal nach oben geschoben, werden zuerst die Ergebnisse der Datenbank Personal angezeigt.

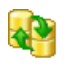

Sobald Sie weitere Datenbanken ausgewählt haben, ist die datenbankübergreifende Suche aktiv, was Sie an dem Symbol bei der Schaltfläche erkennen können.

Um diese wieder zu deaktivieren, klicken Sie auf das Symbol und haken die entsprechenden Datenbanken aus. Das Symbol ändert sich wieder.

#### 1. Detailsuche

Mit der Detailsuche sind erweiterte Suchen möglich. Die **Detailsuche** entspricht einem Filter. D. h. es wird zuerst über die zusätzlich eingegebenen Begriffe gesucht und anschließend anhand der gewünschten Detailbegriffe gefiltert. Wurde jedoch kein zusätzlicher Begriff in anderen Datenbankfeldern eingegeben, erfolgt die Suche über die komplette Datenbank, was zu einer längeren Suchzeit führen kann.

Felder, für die eine Detailsuche aktiviert wurde, sind mit entsprechendem Symbol am Ende der Zeile gekennzeichnet.

| Firma      | 01 HABEL GmbH & Co. KG | <b></b>     |
|------------|------------------------|-------------|
| Belegart   |                        |             |
| Belegdatum | <b>=</b>               | <b>⊞</b> √3 |
| Beleg Nr   |                        | 0           |

Wenn Sie auf dieses Symbol klicken, gelangen Sie in die erweiterte Suche. Hier können Sie auf verschiedene Arten suchen.

#### <u>von – bis</u>

Eingabe des unteren Wertes, danach zwei Punkte (bezeichnet den Begriff "bis") und Eingabe des höchsten Wertes. Zusätzlich können noch weitere Bereiche eingegeben werden, die durch Semikolon getrennt werden.

Bsp.

- Belegart: 01..05 = Zeige alle Belegarten von 01 bis 05
- Belegart: 01..05;08..12 = Zeige alle Belegarten von 01 bis 05 und von 08 bis 12
- Kostenstelle: 5000..5500 = Zeige alle Kostenstellen von 5000 bis 5500
- Betrag: 100;10..1398;75 = Zeige alle Beträge mit 100, von 10 bis 1398 oder 75

#### <u>oder</u>

Eingabe von mehreren Begriffen wird durch Semikolon getrennt.

Bsp.

• Belegart: 01;04;05 = *Zeige alle Belegarten mit 01, 04 oder 05* 

Auf die verschiedenen Eingabemöglichkeiten wird in der Beschreibung, die Sie über den rot markierten Bereich erreichen können, näher eingegangen. Beachten Sie bitte diese Hinweise!

| Environmente                                                                                                    | ~ |
|----------------------------------------------------------------------------------------------------|---|
|                                                                                                    |   |
| Suche:                                                                                                    |   |
| Alle Suchbegriffe müssen enthalten sein (UND)                                                                                                    |   |
| Nach Fragmenten suchen                                                                                                    |   |
| Lesen Sie bitte unbedingt die Hinweise zu dieser Suchmethode. OK Abbrechen                                                                                                    |   |
|                                                                                                    |   |
| Info                                                                                                    | < |
|                                                                                                    |   |
| Achtung                                                                                                    |   |
| Sie starten die erweiterte Suche. Diese Suche dauert länger als die Ihnen Bekannte. Um<br>unnötige Suchzeiten zu vermeiden beachten Sie bitte folgende Hinweise!                                                                                                    |   |
| Die erweikerte Suche ermöglicht die Recherche nach mehreren Kriterien eines<br>Suchfeldes. In der Standardsuche wird in ein Suchfeld nur ein Wert eingetragen.<br>Reisnief Kundennumme = 15027                                                                                                    |   |
| Bei der erweiterten Suche können Sie jetzt mehrere Werte in ein Feld eintragen.<br>Beispiel: Kundennummer = 15027;18936;58341.                                                                                                    |   |
| Die erweiterte Suchfunktion entspricht einem Filter, das heißt es wird zuerst über die<br>zwätzlich eingegebenen Kiteriern gesucht und anschließterd gefiltert. Wird kein<br>zwätzliches zuchkreiterum in einem weiteren Suchried eingegeben, wird die kompleite<br>Datenbank durchsucht. Dies kann zu sehr langen Suchzeiten führen. Daher empfehlem<br>wit zur Nutzung der erweiterten Suche unbedingt die Eingabe weiterer Suchkriterien. |   |
| Schließen                                                                                                    |   |

In der Suchmaske wird ein Symbol am jeweiligen Suchfeld eingeblendet, in welchem mehrere Begriffe bzw. Begriffe zur **von-bis-Suche** eingegeben wurden.

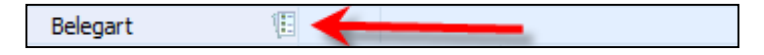

#### 2. HABEL-SYNONYM

Sofern Sie nach Begriffen suchen, die synonym zueinander sind, können Sie die **Synonymsuche** (separates Modul) nutzen.

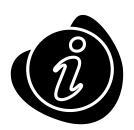

Welche Begriffe als Synonym gelten, wird durch Sie bzw. den Administrator in Form einer Tabelle für HABEL zur Verfügung gestellt. Sie können hier zum Beispiel auch die fremdsprachige Bezeichnung eines oder mehrerer Begriffe hinterlegen.

In welchen Feldern die Synonymsuche aktiv sein soll, wird vorab definiert und hinterlegt. Folgendes Beispiel wurde anhand der Felder **Volltext** oder **Inhalt** erstellt:

Die Eingabe des gesuchten Begriffes erfolgt im Feld Inhalt bzw. Volltext.

Im Hintergrund wird nun im Volltext (Modul **HABEL-VOLLTEXT** muss vorhanden sein) nach dem Begriff oder dem in der Tabelle zugeordneten Begriff gesucht (hier: Margarine und Butter).

Das Ergebnis wird im Dokument markiert angezeigt.

| 🔊 🗞 🏷 - 🕅                                               | ÷                                              |                                                               | Allgemein [An                                    | nzeige]                             |                     |                  | - = x       |
|---------------------------------------------------------|------------------------------------------------|---------------------------------------------------------------|--------------------------------------------------|-------------------------------------|---------------------|------------------|-------------|
| Suche Tr                                                | efferliste Anzeigen                            | Auskunft                                                      |                                                  |                                     |                     |                  |             |
| Drycken<br>Speichern * Sei<br>Info ändern<br>Funktionen | iax-Druck<br>ienden *<br>Veitere *             | In Breite einpasse<br>In Höhe einpasser<br>Drehen<br>Anzeigen | n 🄑 Verkleinern<br>N 🎾 Vergrößern<br>G Weitere 👻 | Aktiv Anmerka                       | ion 🗟 🐂 🌄           | Extras<br>Extras | ick Beenden |
|                                                         | Knäcke, Zwiebsck                               |                                                               | Schelbe 10 g                                     | Trinkmilch 1,5% Fett                |                     | Glas 200 g       | ^           |
|                                                         | D,                                             | othelag • Ei                                                  |                                                  | Butermitch                          |                     | Tasse 150 g      |             |
|                                                         |                                                | orberag · Li                                                  |                                                  | Sojsmilch                           |                     | Tesse 150 g      |             |
|                                                         | Butter                                         |                                                               | Teelottel 5 g                                    | Tofu                                |                     | Portion 100 g    |             |
|                                                         | Margarine belbfett                             |                                                               | Teeloffel 5 g                                    | Joghurt mit Früchten<br>3.5.95 Eatt |                     | Becher 150 g     |             |
|                                                         | Wurst                                          |                                                               | Portion 25 g                                     | Joghurt fetterm mit                 |                     | Becher 150 g     |             |
|                                                         | Wurst fettreduziert                            |                                                               | Portion 25 g                                     | Früchten 1,5 % Fett                 |                     | 0                |             |
| lon:                                                    | Sojaaufachnitt                                 |                                                               | Portion 30 g                                     | Iverunjognunt                       |                     | Becter 150 g     |             |
| ierall mit hin.                                         | Vegetarische Pasteten                          |                                                               | Teelôffel 7 g                                    |                                     | Fleisch             |                  | =           |
| se, Bonbons                                             | Frischkäse                                     |                                                               | Teelôffel 7 g                                    | Kotelett, Schnitzel                 |                     | Portion 125 g    |             |
| in Sie während<br>lauch nicht                           | Kåse unter 20% Fett                            |                                                               | Portion 30 g                                     | Steak, Schnitzel natur              |                     | Portion 125 g    |             |
|                                                         | Kase 20-40% Fett                               |                                                               | Portion 30 g                                     | Putenschnitzel                      |                     | Stück 125 g      | _           |
| angegebene                                              | Köse über 40% Fett                             | 1                                                             | Portion 30 g                                     | Braten                              |                     | Portion 125 g    |             |
| Dr die Menge.                                           | Marmalade, Gelee                               |                                                               | Teeloffel 10 g                                   | Gulasch, Ragout                     |                     | Portion 125 g    |             |
|                                                         | Honig                                          |                                                               | Teeloffel 10 g                                   | Bratwurst                           |                     | Stack 150 g      |             |
| nicht.                                                  | NuSnaugatoreme                                 |                                                               | Portion 20 g                                     | Würstchen,<br>Bockwurst, Wiener     |                     | Stück 126 g      |             |
| r woche añ.                                             | Magerquark                                     |                                                               | Essióffei 30 g                                   | yyurstenen                          |                     | D                | ~           |
| <                                                       |                                                |                                                               |                                                  | 111                                 |                     |                  | >           |
| Helen 1 2 Crim 1                                        | <b>) ) ) ) ( ) ) ) ) ) ) ) ) ) ) ) ) ) ) )</b> | DDC Des de de la competition :                                | 10.05.0000.000700.1                              | FORD COOR VILLAND                   | - CNC Mustadama 0   | 05 V             |             |
| beleg, 1+2 Selle: 1+                                    | a diesanik. 1+70-70                            | 026 millioukilhrormation                                      | 16.03.2003 822703                                | J65560 6666 Kan Mulie               | I CIVE Mustertown U | versionen anz    | eigen       |

Beleganzeige

Eine Synonymsuche kann aber auch ohne Volltextsuche erfolgen. Gesucht wird dann in den definierten Datenbankfeldern für die ebenfalls eine Synonymtabelle hinterlegt wird. Nach Eingabe des Suchbegriffes wird geprüft, ob der Feldinhalt auf diesen oder den dazu hinterlegten Synonymbegriffen zutrifft. Das Suchergebnis wird als Treffer in der Trefferliste angezeigt. Eine Markierung der Begriffe erfolgt nicht.

Im Beispiel wurde im Feld Artikelbezeichnung nach dem Begriff **WORM** gesucht. In der Synonymtabelle wurde für diesen Begriff auch **UDO** hinterlegt. Das Ergebnis zeigt Treffer zu beiden Begriffen an.

| Γ |          |                        |            |            |                            |
|---|----------|------------------------|------------|------------|----------------------------|
| * | Belegart | Name Belegart          | Belegdatum | Artikel Nr | Artikelbezeichnung         |
|   | 0002     | VK Angebot             | 22.05.2009 | 10099      | WORM-Platte Plasmon 5,2 GB |
|   | 0005     | VK Auftragsbestätigung | 27.05.2009 | 10099      | WORM-Platte Plasmon 5,2 GB |
|   | 0009     | VK Rechnung            | 05.06.2009 | 10099      | WORM-Platte Plasmon 5,2 GB |
|   | 0002     | VK Angebot             | 23.05.2009 | 10099      | WORM-Platte Plasmon 5,2 GB |
|   | 0005     | VK Auftragsbestätigung | 27.05.2009 | 10099      | WORM-Platte Plasmon 5,2 GB |
|   | 0001     | VK Anfrage             | 22.05.2009 | 10099      | WORM-Platte Plasmon        |
|   | 0004     | VK Bestellung          | 26.05.2009 | 10099      | WORM-Platte Plasmon        |
|   | 0007     | VK Lieferschein        | 29.05.2009 | 10099      | WORM-Platte Plasmon        |
|   | 0007     | VK Lieferschein        | 02.06.2009 | 10099      | WORM-Platte Plasmon        |
| > | 0012     | EK Anfrage             | 28.06.2009 | 10797      | Plasmon UDO-Laufwerk       |
|   | 0014     | EK Bestellung          | 02.07.2009 | 10797      | Plasmon UDO-Laufwerk       |
|   | 0012     | EK Anfrage             | 29.06.2009 | 10796      | UDO-Jukebox Plasmon        |
|   | 0014     | EK Bestellung          | 03.07.2009 | 10796      | UDO-Jukebox Plasmon        |
|   | 0013     | EK Angebot             | 01.07.2009 | 10796      | UDO-Jukebox Plasmon G24-1  |
|   | 0015     | EK Auftragsbestätigung | 08.07.2009 | 10796      | UDO-Jukebox Plasmon G24-1  |
|   | 0017     | EK Lieferschein        | 14.07.2009 | 10796      | UDO-Jukebox Plasmon G24-1  |

#### 3. HABEL-SCHNELLSTART (Nutzung von Hotkeys)

Mittels sogenannter **Hotkeys** (Tastenkombinationen) können Sie in anderen Anwendungen über markierte Textbereiche eine Suche in der Recherche auslösen. Der HABEL Schnellstart wird in der Windows-Taskleiste integriert und ermöglicht die Nutzung der Hotkey-Funktion.

Für die Nutzung der Hotkeysuche muss der Schnellstart aktiviert werden. Erreichbar ist das Menü per Rechtsklick auf das Symbol.

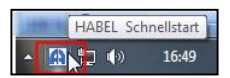

Über den Befehl **Optionen** erreichen Sie das Einstellungsmenü für die Hotkeysuche.

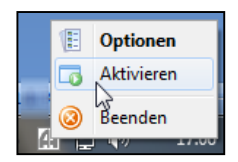

Innerhalb der Einstellungen können Sie individuelle wie auch globale Definitionen vornehmen. Dies ist abhängig von der Rechtevergabe.

Mit der Schaltfläche **Hinzufügen** können Sie neue Tastenkombinationen anlegen, mit **Bearbeiten** bestehende bearbeiten und mit **Löschen** bestehende löschen.

#### Benutzerhandbuch Recherche Zusatz Die Suche

| HABEL Schnellstart          |                                 | <b></b>    |  |  |  |  |  |  |
|-----------------------------|---------------------------------|------------|--|--|--|--|--|--|
| Administrator               |                                 |            |  |  |  |  |  |  |
| persönliche Einstellungen I | bearbeiten                      | •          |  |  |  |  |  |  |
| 🔽 Benutzer können persö     | nliche Einstellungen einrichten |            |  |  |  |  |  |  |
| Zuordnung von Tastenkom     | binationen zu Suchfeldern       |            |  |  |  |  |  |  |
| Tastenkombination           | Feldbezeichnung                 | ]          |  |  |  |  |  |  |
| Strg+8                      | Auftragsnummer (intern)         | Hinzufügen |  |  |  |  |  |  |
|                             |                                 | Bearbeiten |  |  |  |  |  |  |
|                             |                                 | 🗙 Löschen  |  |  |  |  |  |  |
|                             |                                 |            |  |  |  |  |  |  |
| mike.schmitt (123)          |                                 |            |  |  |  |  |  |  |

Um Hotkeys zu definieren, wählen Sie zunächst die **Beleggruppe** aus (z. B. Allgemein, Personal etc.) (1). Mit Auswahl der **Feldbezeichnung (2)** legen Sie fest, in welches Feld der markierte Wert für die Suche übernommen wird. Das zugehörige (interne) **DB-Feld** wird nach Auswahl der Feld-Bezeichnung automatisch gefüllt. Die **Tastenkombination (3)** legen Sie fest, indem Sie die gewünschte Kombination drücken.

| Shortcut - Eigenschaften                                    |
|-------------------------------------------------------------|
| Beleggruppe                                                 |
|                                                             |
| Feld-Bezeichnung DB-Feld                                    |
|                                                             |
| Tastenkombination                                           |
| Keine                                                       |
| Stop in Trefferliste                                        |
| Mit Wildcard-Suche     Recherche für jede Suche neu starten |
| Aktiv                                                       |
| Speichern Abbruch                                           |

Es stehen Ihnen weitere Möglichkeiten zur Verfügung, die ausgelöste Suche für diese Tastenkombination zu beeinflussen (4):

#### Mit Beleggruppe suchen

Ist diese Funktion nicht angehakt, wird bei der Suche innerhalb der Beleggruppe gesucht, die in der Recherche voreingestellt ist. Die Beleggruppe (1) wird ignoriert.

#### Stopp in der Trefferliste

Ist diese Funktion aktiviert, wird nach Auslösen der Suche nicht der erste Treffer angezeigt, sondern die Trefferliste.

#### Mit Wildcard-Suche

Die Wildcard-Suche ermöglicht eine Suche nach Feldinhalt-Teilen. Beispielsweise ist die gesamte Fremdbelegnummer 123456 nicht bekannt, weshalb es sinnvoll wäre nach 3456 zu suchen. Um an das korrekte Ergebnis zu kommen, ist es notwendig, dass der Nummer ein \* vorangesetzt wird (\*3456). Dadurch werden alle Einträge gefunden, die im Feld Fremdbelegnummer den Wert 3456 am Ende haben, was davor steht ist irrelevant. Wird die Funktion angehakt, wird dem Wert entsprechend ein \* vor- wie auch nachgestellt.

#### Recherche für jede Suche neu starten

Ist diese Funktion angehakt, wird bei jeder Suche eine neue Recherche gestartet.

#### Beispiel:

In unserem Fall haben wir bereits einige Hotkey-Einstellungen vorgenommen.

Wenn Sie einen Wert (z. B. eine Nummer) in einer externen Anwendung markieren und **STRG + ALT + R** drücken, wird im Hintergrund das Feld **Rechnungs-Nr.** in der Recherche mit diesem Wert gefüllt und die Suche ausgelöst.

| Shortcut - Eigenschaften                                                                                                    |                   |
|----------------------------------------------------------------------------------------------------|-------------------|
| Beleggruppe<br>01 - Allgemein (HDHBL030)                                                                                      | •                 |
| Feld-Bezeichnung<br>Rech Nr                                                                                                   | DB-Feld<br>RechNr |
| STRG + ALT + R<br>Mit Beleggruppe suchen<br>Stop in Trefferliste<br>Mit Wildcard-Suche<br>Recherche für jede Suche<br>V Aktiv | neu starten       |
| Speichern                                                                                                    | Abbruch           |

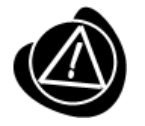

Einige Hotkeys sind bereits von Windows als Standard vorbelegt wie z. B. **STRG + C** für Kopieren.

#### 4. Suche über Verzeichnisbaum

In Verbindung mit der Nutzung des **HABEL-EXPLORER Imports** ist es möglich, die Dokumente über eine **Explorerstruktur** in der Recherche zu suchen bzw. anzeigen zu lassen. Sofern die Suche mit Verzeichnisbaum in der Recherche aktiv ist, steht innerhalb der Registerkarte

Sofern die Suche mit Verzeichnisbaum in der Recherche aktiv ist, steht innerhalb der Registerkarte Suche – Gruppe Suchen – Schaltfläche Weitere der Befehl Verzeichnisbaum zur Auswahl.

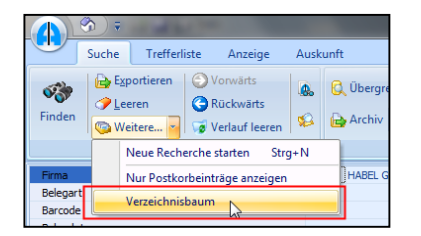

Nachdem Sie den Befehl bestätigt haben, erscheint die Spalte Verzeichnisbaum (1).

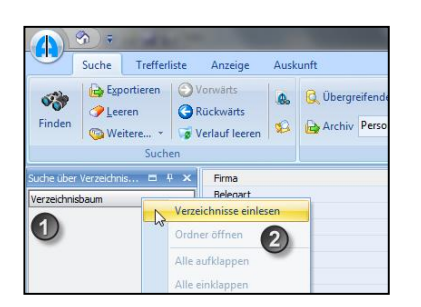

Mit einem Rechtsklick auf die Spalte Verzeichnisbaum können Sie über das Kontextmenü die Verzeichnisse einlesen (2).

Zusätzlich stehen im Kontextmenü die Befehle Ordner öffnen, (Alle) aufklappen und (Alle) einklappen zur Verfügung.

Sie bestimmen das Verzeichnis für die Suche wie folgt. Markieren Sie das Verzeichnis und bestätigen Sie den Befehl **Ordner öffnen.** 

| Suche über Verzeichr | is ⊟ # ×         | Firma      |  |  |  |  |
|----------------------|------------------|------------|--|--|--|--|
| Verzeichnisbaum      |                  | Belegart   |  |  |  |  |
| = u:\                |                  | Belegdatum |  |  |  |  |
| Dokumente            |                  | Beleg Nr   |  |  |  |  |
| Tota                 |                  | W. Anoshot |  |  |  |  |
| Berg                 | Verzeichnisse ei | nlesen     |  |  |  |  |
| Karl Ordner öffnen   |                  |            |  |  |  |  |
| HAB                  | Alle aufklappen  | f          |  |  |  |  |
| + \\FileServer       | Alle einklannen  | 1          |  |  |  |  |

Alle unter dieser Dateiebene liegenden Datensätze werden dann in den Speicher geladen. Danach wird die Trefferliste mit allen Treffern unterhalb dieser Dateiebene angezeigt. Der gewünschte Treffer kann nun ausgewählt werden.

|  | Vorschau 🖁                                                                                                    | × | Verzeichnisse 📮 🗙                         | Т | refferliste |                    |            |
|--|----------------------------------------------------------------------------------------------------|---|-------------------------------------------|---|-------------|--------------------|------------|
|  |                                                                                                    | ٦ | Verzeichnisbaum                           |   |             |                    |            |
|  | Bainer Berhner rainer, berhnentigmu, de                                                                                                    |   | 🖃 u:\                                     | * | Belegart    | Name Belegart      | Belegdatum |
|  | Erfahrungsbericht                                                                                                    |   | Dokumente                                 | > | 0026        | Produktinformation | 19.02.2003 |
|  | TU Eindhoven WS 00/01<br>(Mitte August bis Ende November 2000)                                                                                                    |   | InterConnect AG<br>Bergmann Software Ring |   | 0026        | Produktinformation | 12.03.2003 |
|  |                                                                                                    |   |                                           |   | 0026        | Produktinformation | 04.11.2003 |
|  | von Rainer Berbner                                                                                                    |   | Karl Muster Automobile                    |   | 0026        | Produktinformation | 04.07.2003 |
|  | <ol> <li>Allgemein<br/>Der Außenhalt im Eindhoven war eine sehr schöne Zeit, die ich nicht missen<br/>möchten ich kann joften, der die Möglichkeit daur hat, nur empfehlen, ein<br/>Bensener an der Toe zu verbringen.</li> </ol> |   | S. Maier GmbH                             |   | 0026        | Produktinformation | 12.12.2003 |
|  |                                                                                                    |   | HABEL GMBH A                              |   | 0026        | Produktinformation | 21.11.2003 |

In unserem Fall sind nun alle Dokumente, die unterhalb **InterConnect AG** vorhanden sind, im Speicher für den Zugriff verfügbar.

Die Dokumente, die z. B. zu **Bergmann Software Ring** gehören, wurden noch nicht geladen. Sie sind somit aktuell nicht im Zugriff.

Wenn Sie alle Dokumente im Zugriff haben möchten, die unterhalb des Verzeichnisses **Dokumente** liegen, bestätigen Sie den Befehl **Ordner öffnen** auf der Ebene **Dokumente**. Dies kann allerdings zu verlängerten Wartezeiten führen, da eine größere Datenmenge geladen wird.

Um zu sehen, wo die Daten ihren Ursprung haben, kann in der Trefferliste die Spalte **Pfad Herkunft** eingeblendet werden.

| Verzeichnisse 🛛 🗜 🗙    | Т | refferliste |                                |        |
|------------------------|---|-------------|--------------------------------|--------|
| Verzeichnisbaum        | 1 |             |                                |        |
| 🖃 u:\                  | * | Belegart    | Pfad Herkunft                  | Name   |
| Dokumente              | > | 0026        | u:\Dokumente\InterConnect AG\  | Produi |
| InterConnect AG        |   | 0026        | u:\Dokumente\InterConnect AG\  | Produ  |
| Bergmann Software Ring |   | 0026        | u:\Dokumente\InterConnect AG\  | Produ  |
| Karl Muster Automobile |   | 0026        | u: \Dokumente \InterConnect AG | Produ  |
| S. Maier GmbH          |   | 0026        | u: \Dokumente \InterConnect AG | Produ  |
| HABEL GMBH A           |   | 0026        |                                | Dradu  |

#### 5. HABEL-ANBINDUNG und HABEL-ANBINDUNG plus

Sie können die Suche nach Dokumenten auch aus anderen Anwendungen heraus starten. Hierzu ist das Modul **HABEL-ANBINDUNG** (Anzeige des Ergebnisses in HABEL) oder das Modul **HABEL-ANBINDUNG plus** (Anzeige des Ergebnisses in anderer Anwendung) erforderlich.

In Ihrer externen Anwendung ist ein Funktionsbutton oder eine Schaltfläche vorhanden, die den Zugriff auf HABEL startet.

Archiv Recherche

Mit dem Programmstart werden Kriterien an HABEL übergeben, die für die Suche verwendet werden. Im Hintergrund werden diese Kriterien in die definierten Felder der Suchmaske eingetragen und die Suche ausgelöst.

#### HABEL-ANBINDUNG

Sie bekommen die Trefferliste oder bereits den ersten Treffer, der auf die Suchkriterien passt, in der HABEL-RECHERCHE angezeigt.

#### HABEL-ANBINDUNG plus

Hier erfolgt die Anzeige durch die externe Anwendung, die HABEL-RECHERCHE selbst wird nicht geöffnet. Der erste Treffer, der auf die Suchkriterien passt, wird als Dokument zur Verfügung gestellt.

#### 6. HABEL-SCRIPT für Recherche

Hierbei handelt es sich um einen Aufruf von externen Anwendungen wie z. B. ERP aus der Trefferliste. Innerhalb der Trefferliste wird in einem beliebigen Datenbankfeld das Kontextmenü geöffnet.

Nach Auswahl der Anwendung (ERP, Fibu etc.) wird ein Script ausgeführt, welches den Vorgang in der externen Anwendung anzeigt. Hierbei können beliebige Datenbankinhalte an die externe Anwendung übergeben werden. Die Scripte werden in Abhängigkeit von Firma und Belegart des gewählten Vorgangs bzw. in Abhängigkeit des Datenbankfeldes gesteuert. Die Erstellung der Scripte erfolgt individuell nach gemeinsamer Definition.

**Hinweis:** Damit der Vorgang in der externen Anwendung angezeigt werden kann, muss dort eine entsprechende Kommunikationsschnittstelle eingerichtet werden. Hierzu sprechen Sie bitte mit dem entsprechenden Softwarehersteller.

#### **Beispiele:**

Durch Auswahl des entsprechenden Menüpunktes wird hier ein Aufruf des Vorganges in einem ERP-System angestoßen. Die dem Beleg zugehörige Belegnummer (z.B. Auftragsnummer etc.) wird an das ERP übermittelt und der Vorgang entsprechend aufgerufen.

| 1 | Als Mail versenden       |         |         |                               |              |
|---|--------------------------|---------|---------|-------------------------------|--------------|
|   | Mail als PDF versenden   |         | <b></b> |                               |              |
|   | Externes Programm ausf   | ihren 🕨 |         | Abas ausführen                | Umsch+Strg+1 |
|   | Vorgang als Link versend | en 🔸    |         | Abas ausführen (Ablage)       | Umsch+Strg+2 |
|   | Spalte summieren         |         | _       | Postkorb ausführen            | Umsch+Strg+3 |
|   | Spalten                  | Strg+F3 |         | Neue Suche in HABEL auslösen  | Umsch+Strg+4 |
|   | Speichern unter Belegart |         |         | Suchen und Ersetzen ausführen | Umsch+Strg+5 |

# **Die Trefferliste**

#### 1. Trefferlisteneinstellungen

Sie können die Trefferliste individuell gestalten. Hierfür haben Sie in der Registerkarte **Trefferliste** – Gruppe **Einstellungen** mehrere Möglichkeiten.

### In Breite einpassen

Sie können die Trefferliste in der Breite einpassen. So können Sie eine optimale Verteilung der Spalten auf die zur Verfügung stehende Breite erreichen.

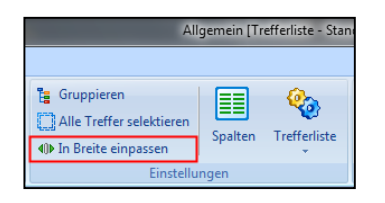

Registerkarte Trefferliste – Gruppe Einstellungen - Schaltfläche In Breite einpassen

Durch Doppelklick auf das jeweilige Spaltenende wird die Breite dieser Spalte auf den längsten Begriff innerhalb dieser Trefferliste angepasst. Achten Sie darauf, dass sich der Cursor zu einer Kreuzform verändert.

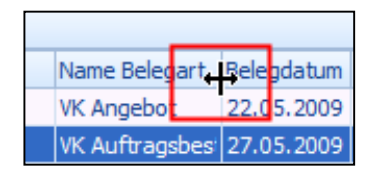

### Suche innerhalb der Trefferliste

Wenn die Funktion aktiviert wurde (erkennbar durch den Haken im Menü), können Sie direkt in der Trefferliste nach den Inhalten der Datenbankfelder suchen und somit gezielt zum gewünschten Ergebnis gelangen.

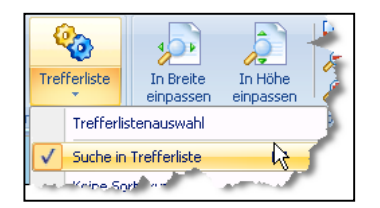

Klicken Sie hierzu in die Spalte, die Sie durchsuchen möchten (1) und beginnen über die Tastatur die Werte einzugeben. Der Cursor springt sofort zu dem Ergebnis, das sich aus den eingegebenen Werten ergibt (2).

| * | Ku/Li Nr | Name (1)               | Ort         |
|---|----------|------------------------|-------------|
|   | 23317    | Interconnect AG        | München     |
|   | 26160    | informatica ag         | Köln        |
|   | 26160    | informatica ag         | Köln        |
|   | 26160    | informatica ag         | Köln        |
|   | 23317    | Interconnect AG        | München     |
|   | 26160    | informatica ag         | Köln        |
|   | 23317    | Interconnect AG        | München     |
|   | 26160    | informatica ag         | Köln        |
|   | 26160    | informatica ag         | Köln        |
| > | 70528    | Bergmann Software Ring | Villingen-S |
|   | 70527    | DIGI-IT                | Stuttgart   |
|   | 70528    | Bergmann Software Ring | Villingen-S |
|   | 70527    | DIGI-IT                | Stuttgart   |

### Beispiel

Sie suchen in der Trefferliste unter der Spalte **Name** nach Bergmann. Klicken Sie zunächst in die Spalte **Name (1)** und geben dann **Bergmann** ein **(2)**.

#### Aktualisieren

Sie können die Trefferliste auch aktualisieren.

Beispielsweise wurde zwischenzeitlich per Drag&Drop ein Eintrag zu vorhandenen Einträgen archiviert, der aber erst nach der Verarbeitung durch den **Job-Server** sichtbar wird. Indem Sie auf **Aktualisieren** drücken, wird die Trefferliste aktualisiert. Dabei wird im Hintergrund eine neue Suche mit denselben Kriterien ausgelöst.

|            | 🌮 =                      |                  | Allgemein [Trefferlist                                             |
|------------|--------------------------|------------------|--------------------------------------------------------------------|
|            | Suche Treff              | erliste          | Anzeige Auskunft 🔹                                                 |
| Anzeigen   | Auskunft Drucken Koschen | ka Spr<br>Na Ser | eichern - O Vorwärts<br>nden - ORückwärts<br>Bere - Vorhauf Jerren |
|            | Coscilon                 | 1                | Trefferliste drucken                                               |
| * Belegart | Name Belegart            | 1                | /erzeichnisbaum                                                    |
| > 0002     | VK Angebot               | 2                | Aktualisieren                                                      |
| 0005       | VK Auftragsbes           | E                | Beleg zum Vorgang hinzufügen 🔹 🕨 5612 23.                          |
| 0009       | VK Rechnung              | F                | Postkorbhistorie anzeigen 1490 233                                 |
| 0002       | VK Angeber               | ,                | Post sinbrag erzeugen h206 2                                       |

#### Vorgang als Link versenden

Möchten Sie einen Link zu einem Vorgang oder Beleg versenden, klicken Sie mit einem Rechtsklick auf den Treffer. Es öffnet sich ein Kontextmenü. Klicken Sie auf den Befehl Vorgang als Link versenden.

Im Untermenü stehen die Befehle Link zu Beleg senden und Link zu Vorgang senden zur Verfügung. Wenn Sie einen dieser Befehle anklicken, erhält der Empfänger lediglich einen Link mit sehr kleiner Dateigröße.

Dieser Link verweist auf den Beleg (Beleganzeige) bzw. den Vorgang (Trefferliste) im Archiv. Mit einem Klick auf den Link gelangt der Empfänger direkt dorthin.

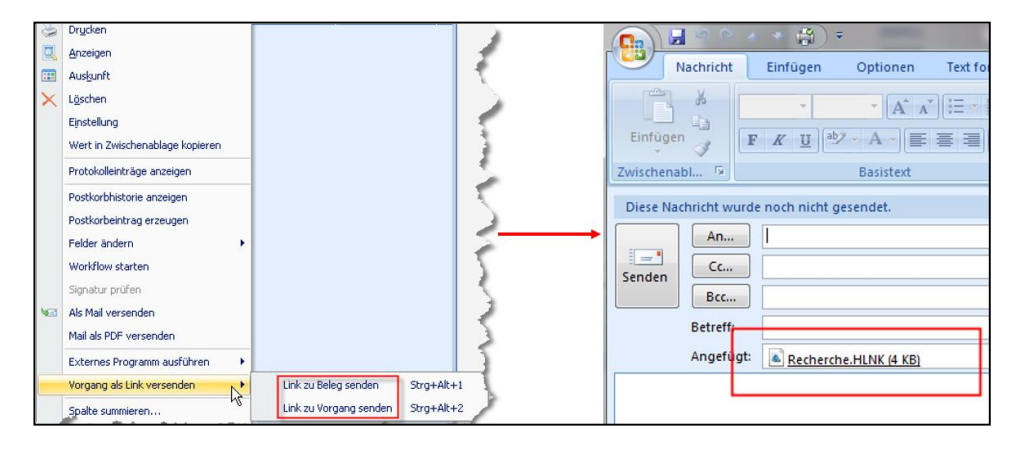

#### Link zu Vorgang:

Das Feld, auf das geklickt wurde, um das Kontextmenü aufzurufen, ist das Kriterium, über das die Suche ausgelöst wird. Dieses Feld ist in der Recherchemaske zu sehen, sofern man von der Trefferliste zurück in die Recherchemaske wechselt. Interessant ist diese Funktion, um beispielsweise eine Vorgangsbildung über Kunden-Nr., Auftrags-Nr. etc. anzeigen zu lassen.

#### Link zu Beleg:

Nur der aktuell angeklickte Beleg wird verlinkt – in der Recherchemaske sind keine Suchkriterien eingetragen.

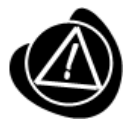

Der Empfänger der E-Mail muss Zugriff auf das Archiv haben, weshalb der Link nur intern weitergeleitet werden kann und nicht beispielsweise an Kunden.

#### Externes Programm ausführen

Sie können in HABEL auch aus der Trefferliste heraus auf externe Programme zugreifen.

Im Kontextmenü steht hierfür der Befehl **Externes Programm ausführen** zur Verfügung (Voraussetzung: **HABEL-SCRIPT für Recherche)**. Je nach Definition haben Sie verschiedene Möglichkeiten, weitere Programme auszuführen.

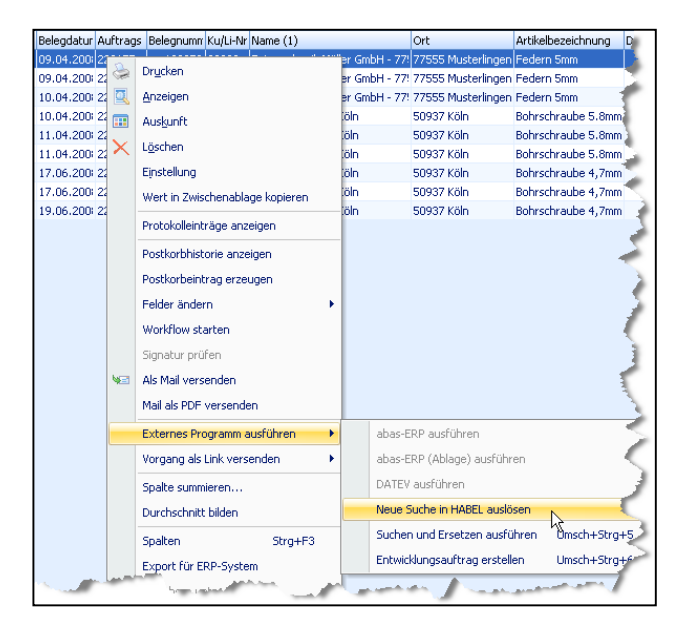

Das könnte wie hier im Beispiel das Auslösen einer neuen Suche in HABEL sein.

Mit einem Rechtsklick auf einen beliebigen Wert innerhalb der Trefferliste öffnen Sie das Kontextmenü. Dieser Wert wird für die neue Suche in HABEL verwendet.

In unserem Beispiel haben wir auf die **Auftragsnummer** geklickt. Diese wird nun als Kriterium für eine neue Suche in HABEL verwendet. Denkbar ist auch, dass über den Befehl **Externes Programm ausführen** das separate Modul **HABEL-SUCHEN und ERSETZEN** gestartet wird.

So können Sie für alle Vorgänge, die den markierten Wert besitzen, eine Suche mit anschließendem Ersetzen durchzuführen.

Aber auch externe Programme wie ein ERP-Programm oder FIBU-Programm können über diesen Befehl ausgeführt werden.

#### 2. Verwenden von Datenbankfeldinhalten

Über das Kontextmenü in der Trefferliste sind weitere Befehle vorhanden, die im Folgenden erläutert werden.

#### Spalte summieren und Durchschnitt bilden

Sie können die Werte von Spalten summieren, um beispielsweise die Summe aller Rechnung eines bestimmten Zeitraumes festzustellen.

Hierzu recherchieren Sie alle Rechnungen zum bestimmten Zeitraum und markieren alle Zeilen (STRG + A).

Klicken Sie nun mit der rechten Maustaste in die Spalte **Betrag** und rufen den Befehl **Spalte summieren** auf. Die Gesamtsumme über die markierten Zeilen wird Ihnen angezeigt.

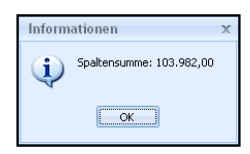

Verfahren Sie ebenso, um einen Durchschnitt über die Spalte der markierten Zeilen zu bilden.

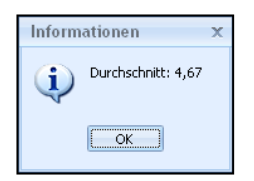

#### Wert in Zwischenablage kopieren

Dieser Befehl steht Ihnen bedingt zur Verfügung. Rechtsklicken Sie auf ein **Datenbankfeld**, das einen Wertinhalt hat. Dieser Wert wird in die Zwischenablage kopiert und kann an beliebiger Stelle wieder eingefügt werden.

#### Export für ERP-System

Die Datenbankfeldinhalte der ausgewählten Treffer können über diesen Menüeintrag als Indexdatei ausgegeben und somit zur weiteren Verwendung z. B. für das ERP Programm zur Verfügung gestellt werden.

#### ERR-Einträge erzeugen

Das Kommando ermöglicht es, dass der archivierte Beleg erneut als Eintrag in der Fehlerliste "Liste fehlende Hostdaten" (Beleg ist da, Index-/Hostdaten fehlen) erscheint.

#### Hintergrund:

Für viele Dokumente stehen bereits durch die Erfassung in externen Programmen die notwendigen Indexkriterien zur Verfügung. Ein Beispiel hierfür sind die Indexkriterien einer Eingangsrechnung, die

im ERP-Programm erfasst wurde. Diese kann HABEL für die Indexierung nutzen. Erfasst wird das Dokument daher nur mit Eingabe eines **eindeutigen Kriteriums** (idealerweise Barcodes, die bei der Scanerfassung automatisch erkannt und dem Dokument zugeordnet werden). Gleichzeitig ist dieser Barcode im **ERP-Programm** zu erfassen. Von dort werden die Indexdaten mit dem eindeutigen Kriterium (hier Barcode) zur Verfügung gestellt. HABEL verknüpft die Indexdaten mit dem dazugehörigen Beleg und stellt somit einen vollständig und einheitlich indexierten Beleg zur Verfügung. Belege, für die keine Indexdaten vorhanden sind, werden in der Fehlerliste **Liste fehlende Hostdaten** angezeigt. Wird dort ein Eintrag versehentlich gelöscht, ist es möglich, diesen neu zu erzeugen. Hierfür steht das Kontextmenü der Trefferliste und dort der Befehl **ERR-Einträge erzeugen** zur Verfügung.

Der Eintrag erscheint in der Liste fehlende Hostdaten und ist für den Abmischprozess zugänglich. Dies kann beispielsweise notwendig sein, wenn in der Liste nicht gescannte Belege ein Eintrag vorhanden, der Barcode korrekt gefüllt und der Beleg in der Recherche zu finden ist. Es könnte sein, dass der ursprünglich archivierte Beleg keine Mischbelegart war (z. B. Kostenrechnung auf Warenrechnung innerhalb des Postkorbs geändert) oder der Barcode fehlte. Es wird dann kein Eintrag in der Fehlerliste erstellt, weil für diesen Eintrag geprüft wurde: Ist es eine Mischbelegart? Liegt ein Barcode vor? Der Beleg muss nochmals als ERR-Eintrag erzeugt werden sobald die Daten aus der Recherche heraus korrigiert wurden.

#### Felder ändern

| 228157 | 8            | Drucken                         | thanik Müller GmbH - 77 | 77555 |
|--------|--------------|---------------------------------|-------------------------|-------|
| 228160 |              | Anzeigen                        | itica AG - Köln         | 50937 |
|        |              | Auskunft                        |                         |       |
|        | $\mathbf{x}$ | Löschen                         |                         |       |
|        |              | Einstellung                     |                         |       |
|        |              | Wert in Zwischenablage kopieren |                         |       |
|        |              | Protokolleinträge anzeigen      |                         |       |
|        |              | Postkorbhistorie anzeigen       |                         |       |
|        |              | Postkorbeintrag erzeugen        |                         |       |
|        |              | Felder ändern 🔸                 | Auftragsnummer          |       |
|        |              | Workflow starten                | Betreff                 | ~     |
|        |              | Signatur prüfen                 | Belegdatum              |       |

Bei entsprechender Rechte-zuordnung können Datenbankfeldinhalte innerhalb der Korrektur-Datenbank verändert werden. Der Beleg selber bleibt unverändert.

Klicken Sie hierfür im Kontextmenü auf den Befehl **Felder ändern** und z. B. auf **Auftragsnummer**. Welche Felder über diesen Befehl geändert werden können, wird vorab definiert und konfiguriert. Sie erreichen nun ein weiteres Menü, in dem Sie die Änderung durchführen können. Nach Übernahme durch Speichern, wird der neue Wert in die Datenbank geschrieben.

| 🛕 Feld ändern   |           | - = x     |
|-----------------|-----------|-----------|
| Auftragsnummer: | 228157    |           |
|                 | Speichern | Abbrechen |

#### 3. Weiteren Beleg anfügen

Wenn Sie einen Vorgang in der Recherche aufgerufen haben, können Sie diesem Vorgang weitere Belege hinzuzufügen.

Hierzu können Sie HABEL-SCAN oder den virtuellen Drucker (Archivdrucker) im Rahmen der HABEL-OFFICE Integration verwenden (*siehe Benutzerhandbuch I. Erfassungsprogramme*). Recherchieren Sie den gewünschten Vorgang durch Eingabe von Suchkriterien und starten Sie die Suche über die Schaltfläche **Finden** bzw. die Tastenkombination **Strg + F**. Markieren Sie den Treffer in der Trefferliste, indem Sie auf den jeweiligen Eintrag klicken.

Sie können nun über die Schaltfläche **Weitere - Beleg zum Vorgang hinzufügen** entweder den Archivdrucker oder das entsprechende Scanprogramm starten. Dies ist abhängig davon, ob der Beleg elektronisch bereits vorliegt oder, ob der Papierbeleg noch gescannt werden muss.

| <u> </u> | _        |                                |                    |                                    |                                                                         |      |             |              |        |             |
|----------|----------|--------------------------------|--------------------|------------------------------------|-------------------------------------------------------------------------|------|-------------|--------------|--------|-------------|
| 6        |          | 🏠 🗧                            |                    |                                    | Allgemein []                                                            | Fref | ferli       | ste -        | Sta    | ndard-Ei    |
|          |          | Suche Tref                     | erliste            | Anzeige                            | Auskunft                                                                |      |             |              |        |             |
|          | Anzeigen | 📰 Auskunft 🍰 Drucken 🗙 Löschen | la s<br>Vers<br>©v | peichern +<br>enden +<br>/eitere + | <ul> <li>Vorwärts</li> <li>Rückwärts</li> <li>Verlauf leeren</li> </ul> | Fa   | ax-Dr       | uck          |        | Spalten     |
| l        |          |                                |                    | Trefferliste dr                    | ucken                                                                   | •    | -           |              |        | Einste      |
|          |          |                                |                    | Verzeichnisba                      | um                                                                      |      |             |              |        |             |
| *        | Belegart | Name Belegart                  |                    | Aktualisieren                      |                                                                         |      | r           | Ku/Li        | -Nr    | Name        |
| >        | 0002     | VK Angebot                     | _                  |                                    |                                                                         | _    |             | 2224         | -      | l+_+        |
|          | 0005     | VK Auftragsbe                  |                    | Beleg zum Vor                      | gang hinzufügen                                                         |      | <hr/>       | Kofa         | ixscar | nner        |
|          | 0009     | VK Rechnung                    |                    | Postkorbhistorie anzeigen          |                                                                         | ŀ    | С           | Twainscanner |        | nner        |
|          | 0002     | VK Angebot                     |                    | Postkorbeintra                     | aa erzeuaen                                                             |      |             | Arch         | ivdru  | cker        |
|          | 0005     | VK Auftragsbe                  |                    |                                    |                                                                         | _    | <b>5615</b> | 2616         | 0      | informatica |
|          | 0009     | VK Rechnung                    |                    | Protokolleinträ                    | ige anzeigen                                                            |      | 1495        | 2616         | 0      | informatica |

Registerkarte Trefferliste – Gruppe Bearbeiten – Schaltfläche Weitere

Das bekannte Erfassungsprogramm zur Eingabe der passenden Suchbegriffe wird geöffnet. Die Felder sind bereits mit den Werten des ursprünglichen Vorganges gefüllt, können aber geändert und ergänzt werden.

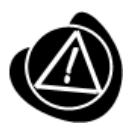

Wenn Sie später den Vorgang unter Eingabe der Suchkriterien in der Recherche aufrufen, werden Sie zwei Einträge finden.

#### 4. Vorgangsketten

Für das Zusammenfassen einzelner Einträge zu Vorgangsgruppen gibt es die Funktion **Vorgangsketten**.

Einsatzbeispiele könnten sein:

- Belege fallen nachträglich an und werden später archiviert.
- Lieferscheine und Rechnungen sollen als ein Vorgang gesehen werden.
- Bildung elektronischer Akten/Dossier

Um Vorgänge zusammenzufassen, werden virtuelle Gruppen geschaffen, die manuell oder durch Sonderprogrammierung auch automatisch geschaffen werden können. Bei der manuellen Zusammenfassung ist zunächst die Funktion zu aktivieren.

Dazu wählen Sie im Bereich Trefferliste die Funktion Weitere und dann den Befehl Vorgangsketten anzeigen:

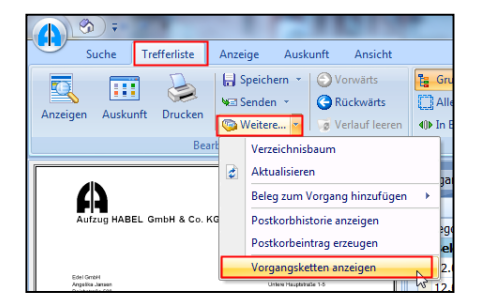

Markieren Sie nun die gewünschten Treffer. Mit gedrückter **STRG-Taste** können Sie mehrere Treffer markieren. Rechtsklicken Sie auf einen der markierten Treffer. Es öffnet sich das Kontextmenü. Wählen Sie den Befehl **Vorgangskette bilden**. Die Treffer werden nun in einer virtuellen Gruppe zusammengefasst.

| A 3 :                                                                                                    |                                           | Allge                                     | mein (Trefferliste - Stand            | lardtrefferliste Recherche -      | 1                                                                               | 1                          |
|----------------------------------------------------------------------------------------------------|-------------------------------------------|-------------------------------------------|---------------------------------------|-----------------------------------|---------------------------------------------------------------------------------|----------------------------|
| Suche Trefferliste Anzeige A                                                                                                    | uskunft Ansicht                           |                                           |                                       |                                   |                                                                                 |                            |
| Anzeigen Auskunft Drucken Weitere<br>Bearbeiten                                                                                                    | Vorwärts     Rückwärts     Verlauf leerer | Alle Treffer sole                         | ktieren Spolten Tret<br>Einstellungen | Meriste inpassen e                | in Hohe<br>ingassen<br>Belegvorschau                                            | btras<br>Aktion            |
| A                                                                                                    | Belegartenbezeichn                        | ung 🔨                                     |                                       |                                   |                                                                                 |                            |
| Acception of the Acception of the Accept                                                                                                    | Belegdatun Bel /                          | VK Auftrag PLZ Ort                        | t Projektnum                          | n Projektbezeich Artikel          | beschreibung Betreff                                                            |                            |
| National Sector<br>National Acceleration<br>Sector Acceleration<br>Sector Sector Sector<br>National Sector Sector<br>National Sector Sector<br>National Sector Sector<br>National Sector Sector<br>National Sector Sector<br>National Sector Sector<br>National Sector Sector<br>National Sector Sector<br>National Sector Sector<br>National Sector Sector<br>National Sector Sector<br>National Sector Sector<br>National Sector<br>National Se | 12.02.20 100<br>12.02.20 100              | 290001 2009 Hai<br>290001 2009 Hai        | (+)<br>mburg 600200<br>mburg 600200   | Turm AG Stahlti<br>Turm AG Glasti | ir, Modell H 8-5 zu Projekt Turm AG Ni<br>rsystem, Modell zu Projekt Turm AG Ni | o 600200                   |
| 107 Malas Malas<br>Balanci Ano.<br>107 Malas                                                                                                    | 12.02.20 100                              | 290001 3604 Ful<br>290001 3604 Ful        | da 600200                             | Turm AG R1 kor<br>Turm AG R8 ext  | npakt, Stahifahr<br>Jusiv, Stahifahr                                            |                            |
| 10 monte<br>10 monte<br>10 monte                                                                                                    | Belegartenbezei                           | chnung : EK Angebot                       | (2)                                   | Turm AC Dimm                      | 102                                                                             |                            |
| NATURA 1<br>Kali                                                                                                    | 15.02.20 105                              | 290001 7520 Fio<br>290001 3604 Ful        | da 600200                             | Turm AG 3+2                       | ANC Motor                                                                       |                            |
|                                                                                                    | Belegartenbezei<br>15.02.20 115           | chnung : EK Auftrags<br>290001 2009 Har   | bestätigung (2)<br>mburg 600200       | Turm AG Stahlti                   | ir, Modell H 8-5 zu Projekt Turm AG N                                           | o. 600200                  |
| TANDARY CONTRACTORS                                                                                                    | 15.02.20 115<br>⊖ Belegartenbezei         | 290001 2009 Har<br>ichnung : EK Bestellur | mburg 600200<br>ng (2)                | Turm AG Glastu                    | rsystem, Modell zu Projekt Turm AG N                                            | 600200                     |
| CROWD REPERSIONAL                                                                                                    | Group-ID Firma                            | a Belegart Bele                           | gnummer Belegdatum                    | Auftrags-Nr Bestell Nr.           | Fremdbelegnummer Name (1)                                                       | ⊤ Ort                      |
|                                                                                                    | > VSJ5QY14 01<br>VSJ5QY14 01              | 100<br>115 2991                           | 12.02.2012<br>54 15.02.2012           | 290001 590012<br>290001 690001    | 56310         Novadyn Antrie           27567         Edel GmbH                  | bstechnik GmbH Fuld<br>Ham |

Die Anzeige der zusammengefassten Belege, erfolgt in einem separaten Fensterbereich.

Wenn Sie Belege zusammenführen, die bereits einer Gruppe angehören, werden Sie gefragt, ob der Beleg in der Gruppe angefügt oder eine neue Gruppe angelegt werden soll.

| Gruppe wählen           |              | х |
|-------------------------|--------------|---|
| In Gruppe zusammenführe | n            |   |
| Neue Gruppe             |              |   |
| LJNNDOAR                |              |   |
|                         |              |   |
|                         |              |   |
|                         |              |   |
|                         |              |   |
|                         | Ok Abbrechen |   |
|                         |              |   |

Über das Kontextmenü können Sie die Funktion **Dokument aus Vorgangskette entfernen** erreichen. Damit können Sie Belege aus den Gruppen wieder entfernen.

| Zu | isammen  | gefasste Vorg | jänge        |                  |             |
|----|----------|---------------|--------------|------------------|-------------|
|    | Firma    | Belegart      | Beleg Nr     | Belegdatum       | Auftrags Nr |
| >  | 01<br>01 | 0009          | Zusamme      | ngefasste Belege | suchen      |
|    | 01<br>01 | 0007          | Aus Grupp    | e entfernen      | 6           |
|    |          |               | In Breite ei | npassen          |             |

Um Belege anzuzeigen oder zu editieren (Modus Anzeige oder Auskunft) müssen diese Teil der Trefferliste sein und nicht nur als Übersicht in der Rubrik **Zusammengefasste Vorgänge** erscheinen. Hierfür steht Ihnen im Kontextmenü der Befehl **Dokument aus Vorgangskette anzeigen** zur Verfügung. Darüber erfolgt im Hintergrund die Suche nach allen Belegen, die dann in der Trefferliste angezeigt werden. Diese stehen dann für die Anzeige oder Auskunft zur Verfügung.

# Die Beleganzeige

### 1. Einstellungen

#### Einpassen speichern

In der Beleganzeige können Sie Einstellungen zu Höhe, Breite und Seiteneinpassung vornehmen. Siehe hierfür auch Informationen in der Anleitung Recherche – Basis.

Um diese Einstellung auch für zukünftige Beleganzeigen zu speichern, wählen Sie innerhalb der Registerkarte Anzeige – Gruppe Anzeige – Schaltfläche Weitere die Menüpunkte Vorgang gedreht speichern bzw. Einpassen speichern.

Sie können die Einstellungen zur Seiteneinpassung auch belegartenabhängig speichern. Hierzu werden Sie nach Auswahl des Befehls **Einpassen speichern...** gefragt.

Über die Schaltfläche Löschen können Sie die Einstellung zurücksetzen.

| Einpassen speichern     | x         |
|-------------------------|-----------|
| Mit Belegart speichern? |           |
| Löschen O <u>k</u>      | Abbrechen |

#### Kopieren – Markieren

Darüber hinaus können Sie aus dem Dokument Textpassagen herauskopieren und in andere Anwendungen einfügen. Hierfür nutzen Sie in der Registerkarte **Anzeige –** Gruppe **Anzeige –** Schaltfläche **Weitere** die Befehle **Markieren** und **Kopieren**.

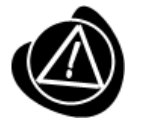

Sie können Grafikelemente oder Texte einer TIFF-Datei kopieren, um Sie in einer anderen Anwendung weiterzubearbeiten. Verwenden Sie hierfür die Tastenkombination **STRG + C**.

Übrigens: Die Markieren-Funktion ist auch innerhalb der Registerkarte Anzeigen als Schaltfläche zu finden.

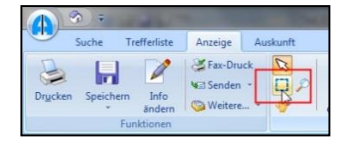

#### Weitere Funktionen innerhalb der Schaltfläche Weitere

TIFF-Info und Cold-Info

Beispiel (anhand TIFF-Info)

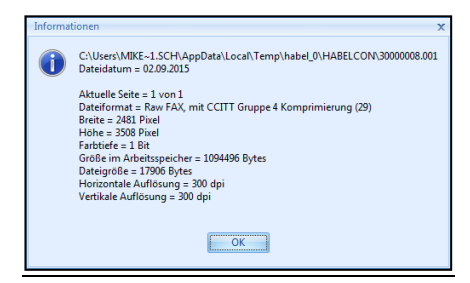

Mit Formular anzeigen (STRG + W)

Sofern Sie das Modul <u>HABEL-DYNAMISCHE FORMULARHINTERLEGUNG</u> im Einsatz haben, können Sie bei Belegen passende Formulare anzeigen. Z. B. wird Korrespondenz ohne Firmenbriefpapier archiviert. Sie können dies mithilfe des Befehls **Mit Formular anzeigen** einblenden.

Zusatzinfo (STRG + Z)

Um die Zusatzinformationen anzuzeigen, die durch <u>HABEL-KONTIERUNGSSTEMPEL</u> angebracht wurden, wählen Sie den Befehl **Zusatzinfo**.

| į | 🕵 Kontierungsinformation zu: 🗖 🗙 |              |                   |  |  |  |  |  |  |
|---|----------------------------------|--------------|-------------------|--|--|--|--|--|--|
|   |                                  |              |                   |  |  |  |  |  |  |
|   | Artikel Nr. (1) 🛛 🗠              | Kostenstelle | Einzelpreis       |  |  |  |  |  |  |
| > | 10875                            | 105000       | 6.154,84          |  |  |  |  |  |  |
|   | 10876                            | 245010       | 54.123,15         |  |  |  |  |  |  |
|   |                                  |              |                   |  |  |  |  |  |  |
|   |                                  |              |                   |  |  |  |  |  |  |
|   |                                  |              |                   |  |  |  |  |  |  |
|   |                                  |              | <u>S</u> chließen |  |  |  |  |  |  |

Signatur prüfen

Ist nur aktiv, wenn Sie das Modul **HABEL-ELEKTRONISCHE SIGNATUR** im Einsatz haben und mit der Signierung arbeiten. Details hierzu erhalten Sie separat im Rahmen der Einweisung in **HABEL-ELEKTRONISCHE SIGNATUR**.

#### Anzeigefunktionen innerhalb der Beleganzeige

Um den Beleg zu scrollen oder zu vergrößern, stehen Ihnen innerhalb der Registerkarte **Anzeige** – Gruppe **Anzeige** weitere Schaltflächen zur Verfügung.

|                                  | 100     | 1 Martine              | -                    |        |                                                                            |
|----------------------------------|---------|------------------------|----------------------|--------|----------------------------------------------------------------------------|
| Anzeige Au                       | uskunft |                        |                      |        |                                                                            |
| ➢ Fax-Druck Senden ▼ ◎ Weitere ▼ |         | In Breite<br>einpassen | In Höhe<br>einpassen | Drehen | <ul> <li>Ø Verkleinern</li> <li>Ø Vergrößern</li> <li>Weitere ▼</li> </ul> |
|                                  |         | •                      | Anzeige              |        |                                                                            |

Registerkarte Anzeige – Gruppe Anzeige

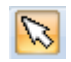

Mit dem Cursor können Sie in der Beleganzeige Bereiche vergrößern. Ziehen Sie dazu mit gedrückter Maustaste einen Rahmen um den zu vergrößernden Bereich. Wenn Sie die Maustaste loslassen, wird dieser Bereich vergrößert angezeigt.

- Mit dieser Funktion können Sie das Dokument in der Anzeige verschieben. Dafür muss der Beleg derart vergrößert worden sein, dass er auf dem Bildschirm nicht mehr im Gesamten darstellbar ist. Klicken Sie in den Beleg und bewegen den Cursor bei gedrückter Maustaste nach oben bzw. nach unten.
- Mithilfe der Lupenfunktion können Sie bestimmte Bereiche des Dokuments temporär vergrößern. Fahren Sie mit der Maus über die zu vergrößernden Bereiche und klicken die linke Maustaste. Der Bereich wird solange vergrößert angezeigt, bis Sie die Maustaste wieder loslassen.

#### Seiteneinstellung

Für den Druck eines Dokumentes können die Standardeinstellungen auch einmalig über die Funktion **Seiteneinstellung** deaktiviert werden. Sie erhalten ein Auswahlfenster mit Angaben zu Text und Notiz wie sie It. Standard Einstellungen für den Druck gehandhabt werden. Möchten Sie für diesen aktuellen Druck z. B. keine Texte oder Notizen mitdrucken, entfernen Sie für diese Positionen den Haken. Für den nächsten Druck gelten wieder die Standardeinstellungen.

| 🕵 Seiteneinstellung                                                                                                    | - = x                                     |
|----------------------------------------------------------------------------------------------------|-------------------------------------------|
| ✓INotiz Erstellt von: Systembenutzer HabellAm: 27.05.2010 Um: 16:49:06ILiefe ✓ Text Erstellt von: Systembenutzer HabellAm: 27.05.2010 Um: 16:49:17 Kund | rung bitte ausführen<br>Je hat reklamiert |
|                                                                                                    | Abbrechen                                 |

#### Übersicht

Mit der Funktion Übersicht können Sie in der Trefferliste nach Belegen suchen, an denen eine Notiz oder Text angebracht wurde. Markieren Sie hierzu alle Einträge der Trefferliste mit der

Tastenkombination **STRG + A.** Wählen Sie innerhalb der Registerkarte **Trefferliste** – Gruppe **Einstellungen** – Schaltfläche **Trefferliste** den Befehl **Übersicht**.

Sie erhalten eine Übersicht darüber, auf welchen Dokumenten Anmerkungen angebracht wurden. Ebenso erhalten Sie Informationen darüber, um welche Art der Anmerkung es sich handelt (Text, Notiz), wer diese erstellt hat und was der Inhalt der Notiz bzw. des Textes ist.

|   | 🕵 Übersicht – 🗆 🗙                                                 |                                          |       |                                    |  |  |  |  |
|---|-------------------------------------------------------------------|------------------------------------------|-------|------------------------------------|--|--|--|--|
| D | atei Ansicht                                                      |                                          |       |                                    |  |  |  |  |
|   | Seite                                                             | Δ.                                       | Тур   | Text                               |  |  |  |  |
| > | 🛨 Belegnummer : 2281                                              | 164                                      |       |                                    |  |  |  |  |
|   | Belegnummer : 2281                                                | 171                                      |       |                                    |  |  |  |  |
|   |                                                                   | 1                                        | Notiz | Erstellt von: Systembenutzer Habel |  |  |  |  |
|   | Erstellt von: Systen<br>Am: 27.05.2010 Ur<br>Lieferung bitte aust | nbenutzer Habel<br>m: 16:49:06<br>führen |       |                                    |  |  |  |  |
|   |                                                                   | 1                                        | Text  | Erstellt von: Systembenutzer Habel |  |  |  |  |
|   | Erstellt von: Systen<br>Am: 27.05.2010 Ur<br>Kunde hat reklamie   | nbenutzer Habel<br>m: 16:49:17<br>ert    |       |                                    |  |  |  |  |
|   |                                                                   |                                          |       |                                    |  |  |  |  |

Doppelklicken Sie auf den Eintrag und Sie gelangen direkt zu dem Beleg, auf dem die Anmerkung angebracht ist.

#### Versionen anzeigen

Der Befehl **Versionen anzeigen** ist nur aktiv, wenn auf dem Dokument Anmerkungen mit verschiedenen Versionen vorhanden sind. Klicken Sie auf die jeweilige Versionsinfo. Die Anmerkung wird Ihnen auf dem Dokument dann so angezeigt, wie sie zu dem betreffenden Zeitpunkt angebracht war.

| (A) (3) =                                                                                                    |                                   | Allgen                                             | nein [Anzeig                      | e]                     |                                  |        |
|----------------------------------------------------------------------------------------------------|-----------------------------------|----------------------------------------------------|-----------------------------------|------------------------|----------------------------------|--------|
| Suche Trefferliste                                                                                                    | Anzeige A                         | luskunft                                           |                                   |                        |                                  |        |
| ⊖ Drucken           ⊘ Fax-Druck             ⊖ Speichern           ∨ Senden             ⊘ Info         ándern           ⊚ Weitere |                                   | In Breite einpassen<br>In Höhe einpassen<br>Drehen |                                   | Aktiv                  | /    <br>     <br>       <br>    | Extras |
| Funktionen                                                                                                    |                                   | Anzeige                                            |                                   | Anmerk                 | ungen                            |        |
| Bareode:<br>Erstellt von:<br>Mike Schmitt<br>Mass Generation                                                                     | scan-batum: 1                     | 7032008                                            | Maier                             | r AG                   |                                  | ×      |
| Rechnung-Nr. <mark>/ 6628357</mark><br>Unsere Auftragsbestätigung Nr. 44                                                         | Version Ber<br>1 mik<br>2 ≥ 2 mik | nutzer<br>e.schmitt<br>e.schmitt                   | Datum<br>16.08.2011<br>16.08.2011 | Zeit<br>15:42<br>15:42 | Aktion<br>Erstellung<br>Änderung |        |
| Pos Menge Artikel-Nr. Bezei                                                                                                    | ci                                |                                                    |                                   |                        |                                  |        |
| 1 30 U456810 Flüge<br>Messi                                                                                                    | n<br><u>A</u> nzeigen             |                                                    |                                   |                        | <u>S</u> chließen                |        |
| 2 15 P456825 Feder<br>Edels                                                                                                    | tahl                              |                                                    |                                   |                        |                                  |        |

#### 2. Protokollierungen und Historie

#### Postkorbhistorie anzeigen / Postkorbeintrag erzeugen

Bei Einsatz des Moduls **HABEL-POSTKORB** stehen Ihnen innerhalb der Beleganzeige zwei weitere Funktionen zur Verfügung. Mit **Postkorbhistorie anzeigen** können Sie die Historie des Beleges im Postkorb anzeigen. Sie sehen dadurch, welchen Weg der Beleg durch das Unternehmen ging.

Um einen neuen Postkorbeintrag aus der Recherche heraus zu generieren, wählen Sie in der Registerkarte **Anzeige** – Gruppe **Funktionen** – Schaltfläche **Weitere** den Befehl **Postkorbeintrag erzeugen**. Weitere Informationen finden Sie im *Benutzerhandbuch Postkorb*.

| 🔬 Postkor    | beintrag erzeugen 🛛 🗙    |
|--------------|--------------------------|
|              |                          |
| Absender:    | Systembenutzer Habel 🛛 🗸 |
|              |                          |
| Empfänger:   | Alexander Gabel          |
|              | Andreas Frisen           |
|              | FIBU                     |
|              | Franz Auer               |
|              | Gerhard Messner          |
|              | Heike Eisenmann          |
|              | Ualmut Erindrich         |
| Mittailung   |                          |
| mittelionig. | ×                        |
| - Zu ada di  |                          |
|              |                          |
|              |                          |
|              | OK Abbrechen             |
|              |                          |

| 🔔 Postkorb-Historie                                                                                                    |                                                                |
|----------------------------------------------------------------------------------------------------|----------------------------------------------------------------|
| Historie für Belegart: 0019, Belegnu<br>9590                                                                                                    | mmer:                                                          |
| Postkorbhistorie                                                                                                    |                                                                |
| Von Mike Schmitt am 23.07.2003 um 10:40 Uhr.                                                                                                    |                                                                |
| Gesendet an Gerhard Messner. Erledigt am 24.07.2003 um 10:41 Uhr.                                                                                                    |                                                                |
| Mitteilung: Eingangsrechnung prüfen.                                                                                                    |                                                                |
| Wedergheiker von Gehards Monance an Kart Gerth am 24.07.2003 um 10-<br>Micinage Engengenetnang privit<br>Eindergt am 27.07.2003 um 13-13 Um<br>Nersteinag to Kart Gerthen Kart Langert am 26.07.2003 um 11-<br>Mittelbaug 16 die Rechannej (0.7<br>Biologi am 27.07.2003 um 13-13 Um;<br>Nerser Eintray von Kart Langert at Kart Gerth am 27.07.2003<br>Mittelbaug Ware int Großaug Rechankan kontabeth werder<br>Erkeligt am 27.07.2003 um 13-13 Um;<br>Nerser Eintray Kart Gerth am ene Merk am 27.07 | 41 Uhr.<br>0:42 Uhr.<br>3 um 13:11 Uhr.<br>a.<br>2003 um 13:13 |
| Biach venata Wowskith                                                                                                    | Drucken Schließen                                              |

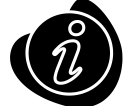

Innerhalb der **Trefferliste** stehen diese Funktionen unter **Bearbeiten – Weitere** ebenfalls zur Verfügung, sowie innerhalb der **Auskunft** unter **Auskunft – Weitere**.

#### Protokolleinträge anzeigen

Sofern Sie das Modul <u>HABEL-STATISTIK</u> im Einsatz haben, wird protokolliert, welche Aktionen mit einem Beleg durchgeführt wurden (Anzeigen, Auskunft, Drucken, Mailversand etc.). Die Anzeige des Protokolls zum jeweiligen Beleg erfolgt in der Registerkarte **Anzeige** – Gruppe **Funktionen** – Schaltfläche **Weitere** über den Befehl **Protokolleinträge anzeigen**. Sie erhalten eine Übersicht darüber, welche Aktionen von welchem Benutzer mit diesem Vorgang / Beleg durchgeführt wurden.

| 2400016 | aV IV | Disturs      | Zait     | Reputter     | Aktion   | - |
|---------|-------|--------------|----------|--------------|----------|---|
|         | 0     | 1 01 08 2008 | 09:50:57 | Habel        | ånzeigen | - |
| 2400016 | 0     | 1 04 08 2008 | 07:31:04 | Habel        | Anzeigen |   |
| 2400016 | 0     | 1 22 08 2008 | 10:32:25 | Habel        | Anzeigen |   |
| 2400016 | 0     | 1 22.08.2008 | 10:32:32 | Habel        | Anzeigen |   |
| 2400016 | 0     | 1 09.09 2008 | 10:37:12 | mike schmitt | Anzeigen |   |
| 2400016 | 0     | 1 09.09.2008 | 10:38:31 | mike.schmitt | Anzeigen |   |
| 2400016 | 0     | 1 23.02.2009 | 09:44:38 | Habel        | Anzeigen |   |
| 2400016 | 0     | 1 23.02.2009 | 09:48:05 | Habel        | Anzeigen |   |
| 2400016 | 0     | 1 23.02.2009 | 13:31:22 | Habel        | Anzeigen |   |
| 2400016 | 0     | 1 23.02.2009 | 13:32:01 | Habel        | Anzeigen |   |
| 2400016 | 0     | 1 23.02.2009 | 13:32:03 | Habel        | Anzeigen |   |
| 2400016 | 0     | 1 23.02.2009 | 13:32:17 | Habel        | Anzeigen |   |
| 2400016 | 0     | 1 23.02.2009 | 13:32:32 | Habel        | Anzeigen |   |
| 2400016 | 0     | 1 25.02.2009 | 08:56:35 | Habel        | Anzeigen |   |
| 2400016 | 0     | 1 25.02.2009 | 17:10:27 | Habel        | Anzeigen |   |

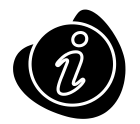

Innerhalb der **Trefferliste** steht diese Funktion unter **Bearbeiten – Weitere** ebenfalls zur Verfügung, sowie innerhalb **Auskunft** unter **Auskunft – Weitere**.

### 3. Andruck von Textzeilen

Im Rahmen der Erfassung können auf dem Dokument Informationen am oberen Belegrand angedruckt werden. Welche Felder das sind, wird vorab definiert und konfiguriert. Solche Informationen können zum Beispiel der eingegebene **Barcode** und das **Erfassungsdatum** sein.

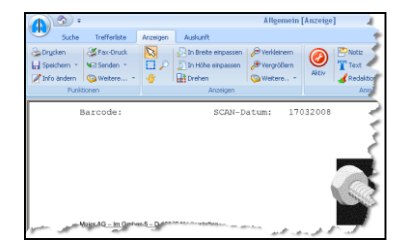

Die Aktivierung des Andruckes erfolgt unter Einstellungen  $\rightarrow$  Druckeinstellungen  $\rightarrow$  Archivdruck:

| Einstellungen                      |                                                        | × |
|------------------------------------|--------------------------------------------------------|---|
| ▷ · Allgemein<br>▷ · Anzeige       | Archivdruck                                            |   |
| Trefferliste                       |                                                        |   |
| Druckeinstellungen     Archivdruck | Benutzer     Global                                    |   |
| Sonstige                           | Folgender Text kann auf dem Dokument angedruckt werden |   |
| Maileinstellungen                  | Text                                                   |   |
|                                    | Barcode: 22356                                         |   |
|                                    |                                                        |   |

### 4. HABEL-KONTIERUNGSSTEMPEL

Sofern Sie das Modul <u>HABEL-KONTIERUNGSSTEMPEL</u> im Einsatz haben, können Sie die zum Vorgang erfassten Kontierungsinformationen innerhalb der Registerkarte **Anzeigen** aufrufen. Die

Daten, die als Kontierung angezeigt werden, sind vorab definiert. Oft genutzt wird diese Anzeige im Zusammenhang mit Eingangsrechnungen, die auf verschiedene Kostenstellen verteilt werden.

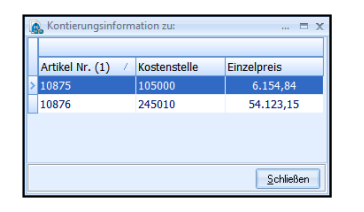

Beim Druckvorgang werden Sie gefragt, ob die erfassten Zusatzinformationen zum Beleg (also die Kontierung) mit gedruckt werden sollen.

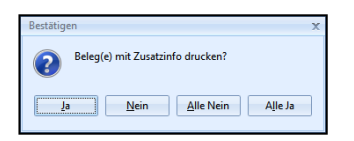

# **Optionen / Einstellungen**

Alle Registerkarten beinhalten unter der Gruppe **Aktion** die Schaltfläche **Extra**. Unter diesem Menüpunkt werden verschiedene Einstellmöglichkeiten zusammengefasst.

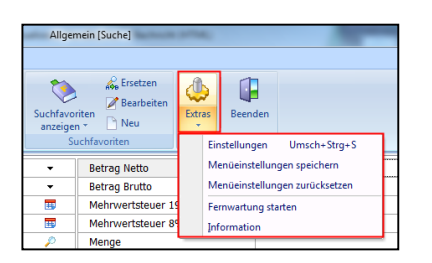

Alle Registerkarten – Gruppe Aktion - Schaltfläche Extras

#### Menüeinstellungen speichern | Menüeinstellungen zurücksetzen

Nehmen Sie Änderungen am Menü vor. Ergänzen Sie beispielsweise die Schnellzugriffsleiste oder minimieren Sie die Darstellung der Multifunktionsleiste. Speichern Sie diese Einstellung mit dem Befehl **Menüeinstellungen speichern**. Sie können diese Einstellung mit dem Befehl **Menüeinstellungen zurücksetzen** wieder auf die Ausgangseinstellung zurücksetzen.

#### Fernwartung starten

Wenn Sie den Befehl **Fernwartung starten** ausführen, gelangen Sie automatisch zum Download und zur Ausführung des TeamViewer. Über diesen kann sich ein HABEL Mitarbeiter auf Ihrem Arbeitsplatz hinzuschalten und Einrichtungen vornehmen oder Hilfestellungen geben.

#### Information

Mithilfe des Befehls Information erhalten Sie wichtige Details zur Version Ihres Systems.

#### 1. Einstellungen

Sie befinden sich in den Einstellungen, die Sie über die Gruppe **Aktion** – Schaltfläche **Extras** – Menüpunkt **Einstellungen** erreichen. Im Folgenden werden die einzelnen Einstellungsmöglichkeiten beschrieben.

#### Allgemein

| Einstellungen                                                                |                                                                                                   |
|------------------------------------------------------------------------------|---------------------------------------------------------------------------------------------------|
| Allgemein<br>▷ Anzeige                                                       | Allgemein                                                                                         |
| Trefferliste<br>→ Druckeinstellungen<br>→ Maileinstellungen<br>→ Darstellung | Anwendung schließen<br>Mit X schließen<br>Mit X zurückblättern<br>Mit X in Infobereich minimieren |
|                                                                              | Anwendung Immer im Vordergrund Verlauf beim Beenden speichern                                     |

Alle Registerkarten – Gruppe Aktion - Schaltfläche Extras – Menüpunkt Einstellungen

Innerhalb der Rubrik Allgemein können allgemeine Einstellungen erfolgen wie

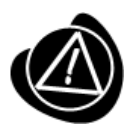

Die ausgewählte Funktion bleibt über das Beenden der Recherche hinaus bestehen.

• Programm mit X schließen

Sie können definieren, dass sich das Rechercheprogramm schließt, wenn innerhalb der Trefferliste auf X geklickt wird. Oder Sie definieren, dass nur die Seite mit der Trefferliste geschlossen wird und man zurück in die Eingabemaske der Recherche gelangt.

Als dritte Auswahl kann die Anwendung in den Infobereich gelegt werden. Dadurch wird die Anwendung nicht geschlossen, aber auch nicht in der Taskleiste aktiv. Durch erneutes Starten der Programmverknüpfung wird das Programm mit der vorherigen Anzeige aktiv. Es muss keine neue Suche ausgelöst werden.

Immer im Vordergrund

Wird die Funktion aktiviert, bleibt die Recherche immer im Vordergrund aktiv. Sie kann aber weiterhin minimiert werden.

Hinweis: Die ausgewählte Funktion bleibt über das Beenden der Recherche hinaus bestehen.

• <u>Verlauf beim Beenden speichern</u> (betrifft den Suchverlauf)

Allgemein – Beleggruppenreihenfolge

| <ul> <li>Allgemein</li> <li>Beleggruppenreihenfolge</li> </ul>                       | Beleggruppenreihenfol                                                                                                    | ge       |
|--------------------------------------------------------------------------------------|----------------------------------------------------------------------------------------------------|----------|
| - Lastenkurzei<br>- Externe Anwendungen<br>⊳ Anzeige                                 | Benutzer                                                                                                    | 🔘 Global |
| ├─ Trefferliste<br>▷ - Druckeinstellungen<br>├─ Maileinstellungen<br>▷ - Darstellung | Nr.         Bezeichnung           01         Allgemein           05         Vertragsmanagement           07         Hotel           03         Spedition           06         Adata Lohn/Personal           08         DIV |          |

Alle Registerkarten – Gruppe Aktion - Schaltfläche Extras – Menüpunkt Einstellungen

Sie können die Reihenfolge der Datenbanken in der Auswahlbox anpassen. Dabei ist es nicht notwendig, dass interne Nummerierungen geändert werden. Sie verschieben die markierte Gruppe nach oben oder nach unten, indem Sie die **Pfeilsymbole** verwenden. Alternativ können Sie die Reihenfolge auch mithilfe von **Drag & Drop** ändern.

Speichern Sie die ausgewählte Reihenfolge, indem Sie auf die Schaltfläche **Speichern** klicken. Die Reihenfolge wird in die Archivauswahl übernommen.

Mit den Auswahlbuttons **Benutzer** / **Global** kann der Administrator eine Reihenfolge festlegen, die für alle oder für einzelne Benutzer gilt.

#### Allgemein – Tastenkürzel

Mit dem Editor können eigene Tastenkürzel für den schnellen Aufruf von Befehlen definiert werden.

| Einstellungen           |                                          |                 |                   |
|-------------------------|------------------------------------------|-----------------|-------------------|
| Beleggruppenreihenfolge | Tastenkürzel                             |                 |                   |
| - Tastenkürzel          |                                          |                 |                   |
| Externe Anwendungen     | Kommandos                                |                 |                   |
| ⊳ Anzeige               | Dessistance                              | / Testadilizat  | K audia           |
| - Trefferliste          | Bezeichnung                              | / Tasterikuizei | Reyup             |
| Druckeinstellungen      | Einstellungen                            | United Street 5 | 5                 |
| Maileinstellungen       | Ersetzen                                 | Umsch+Strg+F    | PB OF             |
| ▷ · Darstellung         | Extras<br>Feu Durali                     |                 | DD                |
|                         | Fax-Druck                                |                 | DP                |
|                         | Finder                                   | Charle          | DP                |
|                         | Calca au Caita                           | Sug+r           | n                 |
|                         | Caraciaharta Cushan                      | siig+a          | - D               |
|                         | Companyation and international divisions |                 | ru<br>c           |
|                         | Historian                                |                 | EN                |
|                         | In Alliche einnassen                     | F2              | EH                |
|                         | In & Seite einpassen                     | F4              | FP                |
|                         | In Breite einnassen                      | Stra+E2         | EW.               |
|                         | In Breite einpassen                      | F2              | Fw/               |
|                         | Invers darstellen                        | Stra+l          | 1                 |
|                         |                                          | oligit          | <b>\</b>          |
|                         | Editor                                   |                 | Image             |
|                         | KeyTip R<br>ShortCut Strg+F              |                 |                   |
|                         |                                          |                 | •••               |
|                         |                                          |                 |                   |
|                         |                                          |                 | Zurücksetzen      |
| ,                       | -                                        | Spe             | eichern Abbrecher |

Alle Registerkarten – Gruppe Aktion - Schaltfläche Extras – Menüpunkt Einstellungen

Wählen Sie innerhalb der Tabelle **Kommandos** das entsprechende aus. In der Tabelle **Editor** definieren oder ändern Sie das Tastenkürzel.

Unter **KeyTip** tragen Sie die Buchstaben- oder Zahlenkombination ein, die über den **ALT-Aufruf** im Menü sichtbar wird.

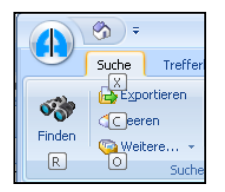

Das eigentliche Tastenkürzel definieren Sie unter **ShortCut**. Wenn Sie ein bereits verwendetes eintragen, erhalten Sie eine Fehlermeldung. Die Einstellungen werden benutzerabhängig gespeichert.

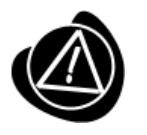

Kürzel, die von anderen Anwendungen wie z. B. Microsoft Windows oder Office verwendet werden, können nicht berücksichtigt werden.

### Allgemein – Externe Anwendungen

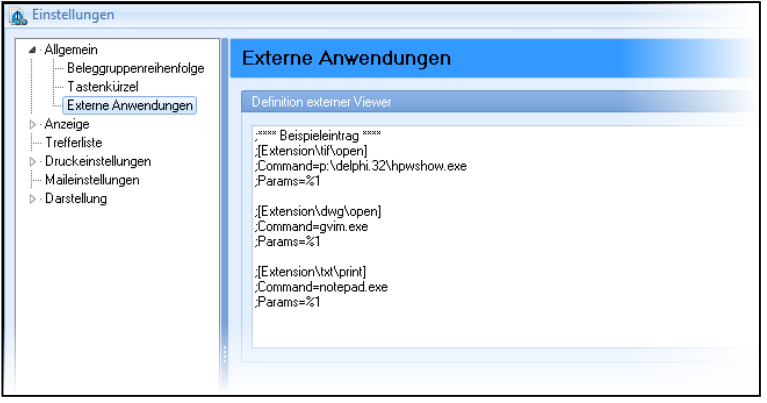

Definition externer Viewer

Über einen **Editorenzugriff** haben Sie die Möglichkeit, verschiedene Anzeigeprogramme einzustellen, die für den Aufruf oder Druck der archivierten Dateien verwendet werden.

Beispiel: Sie möchten rtf-Dateien mit Ihrem **Microsoft Office Word** öffnen. Dazu entfernen Sie in der Einstelldatei zunächst das **Semikolon**. Das Semikolon bedeutet, dass die nachfolgenden Informationen unberücksichtigt bleiben. Indem Sie es entfernen, wird dieser Effekt aufgehoben.

Nun ergänzen Sie die Dateiart (**Extension**) und das Programm, mit dem Sie die Datei öffnen wollen (**Command**).

#### Anzeige

| Einstellungen     Allgemein     Beleaaruppenreihenfolge                                                                            | Anzeige                                                                       |
|----------------------------------------------------------------------------------------------------|-------------------------------------------------------------------------------|
| Tastenkürzel<br>Externe Anwendungen<br>▷ Anzeige<br>□ Trefferliste<br>▷ Druckeinstellungen<br>□ Maileinstellungen<br>▷ Darstellung | Einstellungen<br>Ø Beleganzeige optimieren?<br>Zoomeinstellungen beibehalten? |

Alle Registerkarten – Gruppe Aktion - Schaltfläche Extras – Menüpunkt Einstellungen

Innerhalb der Rubrik Anzeige können Sie folgende Anzeigeeinstellungen vornehmen

Beleganzeige optimieren?

Die Anzeige des Beleges in Graustufen (Scale to gray) ermöglicht eine qualitativ bessere Darstellung am Bildschirm. Wenn hier kein Haken gesetzt wurde, erfolgt die Anzeige in schwarz/weiß.

Zoomeinstellungen beibehalten

Wenn Sie für mehrere Belege einen gleichbleibenden Bereich vergrößert darstellen möchten, können Sie diese Einstellung speichern. Die Zoomeinstellung wird dann für alle Dokumente aktiv bleiben, die Sie in der Trefferliste markiert haben und über **Anzeigen** in der Beleganzeige betrachten. Sie haben so die Möglichkeit, für mehrere Dokumente in gezoomten Zustand blättern. Um von der Zoomeinstellung zurück in die Normalansicht zu gelangen, müssen Sie lediglich auf den Beleg doppelklicken. Die Option **Zoomeinstellungen beibehalten** bleibt solange aktiv, bis sie deaktiviert wird.

#### Anzeige – Belegvorschau

| 🔊 Einstellungen                                           |                                       |     |   | X |
|-----------------------------------------------------------|---------------------------------------|-----|---|---|
| ▶ Allgemein<br>▲ Anzeige                                  | Belegvorschau                         |     |   |   |
| - Belegvorschau<br>- Trefferliste<br>⊳ Druckeinstellungen | Vorschau<br>Vorschau-Intervall (ms)   |     |   |   |
| — Maileinstellungen<br>⊳ · Darstellung                    | Antaki Saitan in Balanyonchau         | r ¢ | • |   |
|                                                           | Alizari sekeri ni belegyükszi kaz     | r ‡ | • |   |
|                                                           | Melaung bei Erreichen dieser Grenze ? |     |   |   |
|                                                           |                                       |     |   |   |

Alle Registerkarten – Gruppe Aktion – Schaltfläche Extras – Menüpunkt Einstellungen

Mit dem **Vorschau-Intervall** stellen Sie ein, innerhalb welcher Zeit nach Auswahl des Beleges in der Trefferliste dieser in der Belegvorschau erscheint.

Wenn Sie beispielsweise schnell mit den Pfeiltasten auf / ab durch die Treffer springen und nur ab und zu den Beleg in der Vorschau anzeigen lassen wollen, stellen Sie einen höheren Intervallwert ein. Bei einem niedrigen Intervallwert wird der Beleg sehr schnell angezeigt. Das führt bei schnellem Blättern zu einer "unruhigen" Belegvorschau, da die Belege sofort angezeigt werden, auch wenn man diese eigentlich nur übergehen wollte.

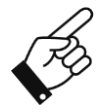

Befinden sich die Belege nicht im Cachverzeichnis (sondern z. B. auf der Jukebox) und das Intervall wird sehr niedrig <1000 ms eingestellt, wird beim Blättern durch die Trefferliste fast jeder Beleg als ausgewählt erkannt und somit eine Anfrage an die Jukebox gestellt, den Beleg zu liefern. Die Performance verlangsamt sich dadurch.

Mit der Funktion **Anzahl Seiten in Belegvorschau** stellen Sie ein, wie viele Seiten in die Belegvorschau geladen werden. Diese können dann mittels Navigation-Funktion in der Belegvorschau angezeigt werden. 0 bedeutet **keine Grenze**.

Einstellungen sind hier sinnvoll, wenn Dokumente mit hoher Seitenanzahl vorhanden sind. Beispielsweise umfangreiche FiBu-Journale. Für die Anzeige in der Belegvorschau werden dann alle Seiten aufbereitet, was zu einer **langen Ladezeit** führt.

In diesem Fall bietet sich eine Begrenzung der Seitenanzahl in der Belegvorschau an.

Wird eingestellt, dass bei Erreichen der Grenze eine Meldung erscheinen soll, sieht das bei Auswahl des Treffers wie folgt aus:

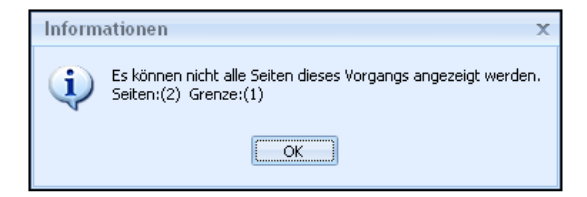

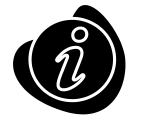

Innerhalb der Anzeige stehen alle Seiten des Vorganges in der Ansicht zur Verfügung.

#### Trefferliste – Allgemein

| 🛕 Einstellungen                                                                                                    |                                                                                                    |
|----------------------------------------------------------------------------------------------------|----------------------------------------------------------------------------------------------------|
| <ul> <li>Algemein         <ul> <li>Beleggrupperreihentolge</li> <li>Taternkärzel</li> <li>Externe Anwendungen</li> </ul> </li> <li>Anzeige</li> <li>Belegvorschau</li> <li>Trafferinteil</li> <li>Druckeinstellungen</li> <li>Maleinstellungen</li> <li>Darstellung</li> </ul> | Trefferliste         Algemein         Ø Sorteung berücksichtigt Groß-/Kleinschreibung         Tetlefisite nach Suche reduzieren         Ø Anzahl der Trefferinnerhab der Gruppe anzeigen         0       Dastellungsformat der Trefferanzahl         Fiker       Fiker berücksichtigt Groß-/Kleinschreibung         Bei erneuerter Suche Fiker zurücksetzen           Ø Fiker aktivieren |
|                                                                                                    | Treffer<br>Positionen in Trefferliste anzeigen<br>2000 status Maximale Anzahl der Treffer<br>Verdichtung                                                                                                    |
|                                                                                                    | Mails verdichtet anzeigen Vorgangskette bilden     Vorgangskette bilden anzeigen?     1000                                                                                                    |
|                                                                                                    | Speichem Abbrechen                                                                                                    |

Alle Registerkarten – Gruppe Aktion - Schaltfläche Extras – Menüpunkt Einstellungen

### Allgemein

- <u>Sortierung berücksichtigt Groß-/Kleinschreibung</u> Wenn Sie diese Funktion nicht anhaken, wird bei der Sortierung nicht unterschieden, ob der Feldinhalt klein oder groß geschrieben wurde.
- <u>Trefferliste nach Suche reduzieren</u> Diese Funktion ist dann relevant, wenn Sie nach einem Datenbankfeld gruppieren. Ist die Einstellung aktiviert, reduziert sich die Trefferliste nach Auslösen der Suche.

| [ | Name Belegar                                      | tΔ         |             |          |  |  |
|---|---------------------------------------------------|------------|-------------|----------|--|--|
| * | Belegart                                          | Belegdatum | Auftrags Nr | Belegnu. |  |  |
| Þ | 🛨 Name Belegart : EK Anfrage (13)                 |            |             |          |  |  |
|   | 🛨 Name Belegart : EK Angebot (10)                 |            |             |          |  |  |
|   | 🛨 Name Belegart : EK Auftragsbestätigung 📢        |            |             |          |  |  |
|   | 🛨 Name Belegart : EK Bestellung (08) 💦 📐          |            |             |          |  |  |
|   | Mame Belegart : FK Lieferschein (0 <sup>0</sup> ) |            |             |          |  |  |

reduzierte Darstellung

Anzahl der Treffer innerhalb der Gruppe anzeigen

Wenn Sie diese Funktion aktivieren, erscheint pro Gruppe die Anzahl der Treffer in der Trefferliste (00 steht für zwei Dezimalstellen).

| Tre | fferliste                          |                                                    |               |                                                                                                    | -    |
|-----|------------------------------------|----------------------------------------------------|---------------|----------------------------------------------------------------------------------------------------|------|
| Ē   | elegart /                          |                                                    |               |                                                                                                    |      |
|     |                                    |                                                    |               |                                                                                                    | -    |
| *   | Name Belegart Belegdatun V         | KAuftrag N EK Best 🗸 Projekt N Ku/Li N Name        | Ort           | Abteilung                                                                                                    |      |
| >   | 🗄 Belegart : 0001 VK Anfrage (02)  |                                                    |               |                                                                                                    | 1    |
|     | 🗈 Belegart : 0002 VK Angebot (32)  |                                                    |               |                                                                                                    | 1    |
|     | Belegart : 0004 VK Bestellung (01) |                                                    |               |                                                                                                    | 1    |
| -   | 🔈 Einstellungen                    | K                                                  |               |                                                                                                    | ×    |
| -   | ⊳Allgemein                         | Traffeliate                                        |               |                                                                                                    | -1   |
| -   | > Anzeige                          | Treffenuste                                        |               |                                                                                                    | 1    |
|     | - Trefferiste                      | Allnemein                                          |               |                                                                                                    | 1    |
|     | - Maileinstellungen                |                                                    |               |                                                                                                    |      |
|     | ⊳·Darstellung                      | Softerung berucksichtigt Groß-/Kleinschreibung     |               | и                                                                                                    | 2    |
| -   |                                    | Treffer Re nach Suche reduzieren                   |               |                                                                                                    | 1    |
| -   |                                    | 🗹 An ahl der Treffer innerhalb der Gruppe anzeigen |               |                                                                                                    | 1    |
| -   |                                    | 00                                                 | Darstellungsf | ormat der Trefferanzahl                                                                                                    | 12   |
|     | ينى يستعسم ب يعمر يستعب            | and the second second second second second         |               | and a state of the state of the | السم |

#### Beispiel

Das Voranstellen von alphanumerischen Zeichen ist möglich, sodass hier z. B. "Anzahl=00" eingetragen werden könnte und zu diesem Ergebnis führt:

| Bearbeiten                                                                                                    | 🛕 Einstellungen                                                                    |                                                                                                    |
|----------------------------------------------------------------------------------------------------|------------------------------------------------------------------------------------|----------------------------------------------------------------------------------------------------|
| Trefferliste<br>Belegart A                                                                                                    | ▶ Allgemein<br>▶ Anzeige                                                           | Trefferliste                                                                                                    |
| Name Belegart     Belegat: 0001 VK Auffrom     Gelegart: 0001 VK Anfrog/ (Anzahi=02)     Belegart: 0002 VK Angeloci (Anzahi=22)     Belegart: 0003 VK Bestellung (Anzahi=01)     Belegart: 0003 VK Auffrogabestatigung (An     Belegart: 0003 VK Auffroshestneh (Anzahi=32) | ⊢ (reitentiste<br>⊳ - Druckeinstellungen<br>⊢ Maileinstellungen<br>⊳ - Darstellung | Algemen<br>Sotterung berücksichtigt Groß-/Kleinschreibung<br>Treffeliste nach Suche reduzieren<br>Anzahl der Treffer innerhab der Gruppe anzeigen<br>Anzahl=00 |

#### Filter

- <u>Filter berücksichtigt Groß-/Kleinschreibung</u>
   Wenn Sie diese Funktion nicht anhaken, unterscheidet der Filter nicht, ob der Feldinhalt klein oder groß geschrieben wurde.
- <u>Bei erneuter Suche Filter zurücksetzen</u>
   Wenn Sie diese Funktion nicht anhaken, bleibt der gesetzte Filter auch in der neu ausgelösten Suche aktiv, sodass das Suchergebnis eingeschränkt ist.
- <u>Filter aktivieren</u>
   Innerhalb der Trefferliste können Sie mithilfe von Filterfunktionen eine übersichtliche Selektion vornehmen. Wenn Sie den Filter nicht nutzen möchten, können Sie ihn hier deaktivieren.

#### Treffer

- <u>Positionen in Trefferliste anzeigen</u>
   Wenn Sie diese Funktion anhaken, werden die Positionen in der Trefferliste ebenfalls angezeigt.
- <u>Maximale Anzahl der Treffer</u> Hier stellen Sie die maximale Anzahl der Treffer in der Trefferliste ein. Bei Suchen mit enorm hohem Ergebnisvolumen können Sie so die Suchzeit verkürzen. Sollten es mehr Treffer sein, als Sie es bei der maximalen Trefferanzahl eingestellt haben, so erscheint ein Hinweis.

#### Verdichtung

• Mails verdichtet anzeigen

Wenn Sie die Funktion anhaken, erfolgt die Anzeige der archivierten E-Mails verdichtet. E-Mails werden zum einen als TIFF-Datei archiviert, sowie auch als Originaldatei (bei Microsoft Outlook, bei Lotus Notes, bei Mozilla Thunderbird). Wenn Sie **Mails verdichtet anzeigen** aktiviert haben, wird die E-Mail als ein Treffer in der Trefferliste angezeigt.

| : | Belegart | Name Belegart    | Belegdatum | Belegnummer | Ku/Li-Nr | Name                  | Ort               | Dateiextension |
|---|----------|------------------|------------|-------------|----------|-----------------------|-------------------|----------------|
|   | 0033     | VK Korrespondenz | 31.08.2009 |             | 00001    | HABEL GMBH & Co. KG A | Rietheim-Weilheim |                |

Bei verdichtet angezeigten E-Mails (sofern die Archivierung der E-Mails im Originalformat mit oder ohne Anhänge erfolgte) kann aber dennoch die E-Mail im Original geöffnet werden, wenn man sich den Eintrag anzeigen lässt und die separat angezeigte Datei mit Doppelklick öffnet. Die E-Mail kann dann erneut bearbeitet werden (beantworten, weiterleiten etc.).

| Image: Stempel →     Image: Stempel →       Image: Stempel →     Image: Stempel → | Extras             |
|-----------------------------------------------------------------------------------|--------------------|
| Anmerkungen                                                                       | Aktion             |
|                                                                                   | Rechnung Nr. 58240 |

Ist die Funktion **Mails verdichtet anzeigen** deaktiviert, wird die E-Mail mit mehreren Einträgen aufgeführt (je nach Konfiguration als TIFF-Beleg und Originaldatei separat oder als TIFF-Beleg und Anhänge separat).

| : | Belegart    | Name Belegart      | Belegdatum      | Belegnummer      | Ku/Li-Nr  | Name                  | Ort               | <b>Nateiextension</b> |
|---|-------------|--------------------|-----------------|------------------|-----------|-----------------------|-------------------|-----------------------|
|   | 0033        | VK Korrespondenz   | 31.08.2009      |                  | 00001     | HABEL GMBH & Co. KG A | Rietheim-Weilheim |                       |
|   | 0033        | VK Korrespondenz   | 31.08.2009      |                  | 00001     | HABEL GMBH & Co. KG A | Rietheim-Weilheim | MSG                   |
| A | nzeige in d | er Recherche als r | nicht verdichte | t (in Form TIFF- | Beleg und | Original-E-Mail)      |                   |                       |
|   | 0033        | VK Korrespondenz   | 22.09.2009      |                  | 00001     | HABEL GMBH & Co. KG A | Rietheim-Weilheim |                       |
|   | 0033        | VK Korrespondenz   | 22.09.2009      |                  | 00001     | HABEL GMBH & Co. KG A | Rietheim-Weilheim | DOC                   |
|   | 0033        | VK Korrespondenz   | 22.09.2009      |                  | 00001     | HABEL GMBH & Co. KG A | Rietheim-Weilheim | FUF                   |

Anzeige in der Recherche als nicht verdichtet (in Form TIFF-Beleg und Anhänge separat)

#### Vorgangskette bilden

- <u>Belege zusammenfassen</u> An dieser Stelle können Sie einstellen, dass zusammengefasste Belege angezeigt werden.
- Verzögerung beim Lesen

Hier stellen Sie ein, nach wie vielen Millisekunden angezeigt werden soll, ob es zu diesem Eintrag eine Zusammenfassung gibt, wenn Sie die Trefferliste durchblättern.

#### Druckeinstellungen

| 🧟 Einstellungen              |                                                                                                    | ~ |
|------------------------------|----------------------------------------------------------------------------------------------------|---|
| ▷ · Allgemein<br>▷ · Anzeige | Druckeinstellungen                                                                                                    | 1 |
| <ul> <li></li></ul>          | Habel Standarddrucker  Cartrale - HP Laserjet 2015dn                                                                                                    | 3 |
| An werkunnen                 | and the second have been a second and the second second se |   |

Alle Registerkarten – Gruppe Aktion - Schaltfläche Extras – Menüpunkt Einstellungen

Hier wählen Sie den Standarddrucker für Druckvorgänge aus.

#### Druckeinstellungen – Archivdruck

| <ul> <li>Allgemein</li> <li>Beleggruppenreihenfolge</li> <li>Tastenkiirzel</li> </ul>                                                                                                 | Archivdruck                                                  |                            |  |
|----------------------------------------------------------------------------------------------------|--------------------------------------------------------------|----------------------------|--|
| Anzeige                                                                                                    | enutzer                                                      | Global                     |  |
| Belegvorschau     Trefferiste     Oruckeinstellungen     Archivdruck     Anmerkungen     Sonstige     Maleinstellungen     Darstellung     Lagvuts     Anmerkungen     Notiz     Test | Folgender Text kann auf dem<br>Text<br>A R C H I V D R U C K | Dokument angedruckt werden |  |
|                                                                                                    | Andruck des Textes?<br>Immer<br>Nie<br>Auf Nachfrage         |                            |  |
|                                                                                                    | Dokumententyp<br>Bei COLD drucken?                           | in duckan?                 |  |

Alle Registerkarten – Gruppe Aktion - Schaltfläche Extras – Menüpunkt Einstellungen

Der Administrator kann hier definieren, welcher **Text auf dem Dokument angedruckt wird.** In unserem Fall: ARCHIVDRUCK.

Zusätzlich wird festgelegt, ob der **Andruck** des vom Administrator festgelegten Textes **immer**, **nie** oder **auf Nachfrage** angedruckt wird. Dies kann durch den Anwender selbst ausgewählt werden. Gleiches gilt für den Druck von COLD-Belegen und/oder auf sonstigem Weg archivierten Dokumenten (Dokumententyp).

Mit den Auswahl **Benutzer** oder **Global** kann festgelegt werden, ob die Einstellungen nur für den aktuellen Benutzer oder für alle Benutzer gültig sein sollen. Dies ist nur bei entsprechender Rechtevergabe möglich.

| Allgemein     Anzeige     Trefferliste     Deckeinstellungen     Achividruck     Anmerkungen     Aktivitekingen     Autodruck     Sonstige                                                                                                    | Einstellungen                                                                                                    |                                                                                                    |
|----------------------------------------------------------------------------------------------------|----------------------------------------------------------------------------------------------------|----------------------------------------------------------------------------------------------------|
| Materistellungen     Anmerkungen     Bein Ausdruck werden folgende Anmerkungen berücksichtigt:     Brin Ausdruck werden folgende Anmerkungen berücksichtigt:     Brin Ausdruck werden | Allgemein     Anzeige     Trefferliste     Druckeinstellungen     Anzeige     Druckeinstellungen     Autofruck     Sonstige     Maileinstellungen     Joarstellung     Layouts     P-Anmerkungen | Anmerkungen Warn sollen Anmerkungen gedruckt werden? Immer Nie Auf Nachfrage Beim Ausdruck werden folgende Anmerkungen berücksichtigt. Noliz Test Redaktion Marker Stempel |

#### Druckeinstellungen – Anmerkungen

Alle Registerkarten – Gruppe Aktion - Schaltfläche Extras – Menüpunkt Einstellungen

Mit dem zusätzlichen Modul **HABEL-ANMERKUNGEN** können Sie am Dokument Notizzettel, Markierungen, etc. anbringen.

Ob diese per E-Mail mitversandt werden, kann im Menüpunkt Wann sollen Anmerkungen gedruckt werden? eingestellt werden. Sie haben hier die Auswahl zwischen den Optionen immer, nie oder auf Nachfrage. Sie können ebenso definieren, welche der Anmerkungen für den Druck berücksichtigt werden.

#### Druckeinstellungen - Autodruck

| ·Allgemein<br>·Anzeige | Autodruck           |                         |                             |
|------------------------|---------------------|-------------------------|-----------------------------|
| Trefferliste           | Informilo du okon   | Kontiau masinfo du okon | Konfacilo druckon           |
| Druckeinstellungen     |                     |                         |                             |
| Anmerkungen            |                     |                         |                             |
| Autodruck              | O Nie               | I Nie                   | I Nie                       |
| Sonstige               | Archivdruck         | Mail mit Anhang drucken | Hintergrundformular drucken |
| - Maileinstellungen    | O Immer             | O Immer                 | O Immer                     |
| · Darstellung          | Nie                 | Nie                     | Nie                         |
| ▷ Anmerkungen          | Anmerkungen drucken | Drucker                 |                             |
|                        |                     |                         |                             |

Alle Registerkarten – Gruppe Aktion - Schaltfläche Extras – Menüpunkt Einstellungen

Sofern definiert ist, dass im Rahmen der HABEL-ANBINDUNG das Dokument nicht angezeigt, sondern sofort gedruckt werden soll, sind dieselben Einstellungen wie für den Archivdruck möglich. Darüberhinaus kann die Option **Anmerkungen drucken** und eine **Druckerauswahl** für den direkten Druck genutzt werden. Beachten Sie, dass hier lediglich die Auswahlmöglichkeiten **immer drucken** bzw. **nie drucken** vorhanden sind.

Druckeinstellungen – Sonstige

| 🔊 Einstellungen                        |                         |                             |                   |
|----------------------------------------|-------------------------|-----------------------------|-------------------|
| ⊳ Allgemein<br>⊳ Anzeige               | Sonstige                |                             |                   |
| Trefferliste                           |                         |                             |                   |
| <ul> <li>Druckeinstellungen</li> </ul> | Infozeile drucken       | Kontierungsinfo drucken     | Kopfzeile drucken |
| Archivdruck                            | O Immer                 | O Immer                     | C Immer           |
| - Anmerkungen                          | 🔘 Nie                   | 🔘 Nie                       | 🔘 Nie             |
| - Autodruck<br>Sonstige                | O Auf Nachfrage         | Auf Nachfrage               | Auf Nachfrage     |
| Maileinstellungen                      | Mail mit Anhang drucken | Hintergrundformular drucken |                   |
| <ul> <li>Darstellung</li> </ul>        | Immer                   | O Immer                     |                   |
| Layouts                                | O Nie                   | 💿 Nie                       |                   |
| ⊳Anmerkungen                           | Auf Nachfrage           | Auf Nachfrage               |                   |
|                                        |                         |                             |                   |
|                                        |                         |                             |                   |
|                                        |                         |                             |                   |

Alle Registerkarten – Gruppe Aktion - Schaltfläche Extras – Menüpunkt Einstellungen

Die **Infozeile** stellt den Inhalt eines Infofeldes dar. Sie können über das Menü **Infozeile drucken** einstellen, ob der Inhalt des Infofeldes immer oder nie gedruckt bzw. vor dem Druck nachgefragt wird.

Wurden Ihrem Dokument über das zusätzliche Modul **HABEL-KONTIERUNGSSTEMPEL** Kontierungsinformationen mitgegeben, können Sie über das Menü **Kontierungsinfo drucken** einstellen, ob diese mitgedruckt werden.

Detaillierte Informationen zum **HABEL-KONTIERUNGSSTEMPEL** finden Sie im *Kapitel Die Beleganzeige – HABEL-KONTIERUNGSSTEMPEL.* 

Ebenso können Sie im Menü **Kopfzeile drucken** einstellen, ob die Kopfzeile ausgedruckt werden soll. Die Kopfzeile setzt sich aus definierten Datenbankfeldern zusammen.

Handelt es sich bei dem archivierten Dokument um eine E-Mail, können Sie im Menü Mail mit Anhang drucken einstellen, ob der Anhang mitausgedruckt wird.

Wenn Sie das zusätzliche Modul <u>HABEL-DYNAMISCHE FORMULARHINTERLEGUNG</u> nutzen, kann das hinterlegte Formular auf Wunsch eingeblendet werden. Die Einstellung, ob das Hintergrundformular beim Druck mit ausgegeben wird erfolgt im Menü **Hintergrundformular drucken**.

#### Maileinstellungen

| Maileinstellungen         Erstelungen         Setensuswehl anzeigen         Wann solen Anmerkungen beim Malversand angefügt werden?         Immer         Nie         Auf Nachfrage         Wann sol die Hintergundformular beim Malversand betücksichtigt werden?         Immer         Nie         Auf Nachfrage         Wann sol die Hintergundformular beim Malversand betücksichtigt werden?         Immer         Nie         Auf Nachfrage |
|----------------------------------------------------------------------------------------------------|
|                                                                                                    |

Alle Registerkarten – Gruppe Aktion - Schaltfläche Extras – Menüpunkt Einstellungen

Mit dem Menüpunkt **Einstellungen – Seitenauswahl anzeigen** legen Sie fest, ob beim E-Mail Versand von archivierten mehrseitigen Dokumenten erfragt werden soll, welche Seiten versandt werden sollen.

Voraussetzung hierfür ist das zusätzliche Modul HABEL-E-MAIL Versand.

Sie stellen hier auch ein, ob

- beim Mailversand Anmerkungen angefügt werden sollen,
- diese farbig angefügt werden sollen,
- Hintergrundformulare berücksichtigt werden sollen.

#### Darstellung

| Einstellungen                                                                                                    | X                                                                              |
|----------------------------------------------------------------------------------------------------|--------------------------------------------------------------------------------|
| D - Allgemein     D - Anzeige     Treffefste     D - Druckeinstellungen     Melienstellungen     Melienstellungen     Armerkungen     Notz     Text | Darstellung<br>Darstellung<br>Multiunktionaleiste (Ribbon)<br>Verfügbare Skins |

• Multifunktionsleiste (Ribbon)

Wechsel zwischen der Anzeige mit Menü-/Symbolleiste und Multifunktionsleiste (Ribbon). Damit die Auswahl aktiv wird, muss die Recherche neu gestartet werden.

• Verfügbare Skins

Das Aussehen der Benutzeroberfläche kann individuell eingestellt werden. Je nach ausgewähltem StyleSheet werden die Farben und Symbole in den Masken unterschiedlich dargestellt.

#### Darstellung – Layouts

| D - Allgemein     Anzeige     Trefferiste     Druckeinstellungen     Meleinstellungen     Darstellung     Hayouts     Armerkungen     Text | Layout<br>- Trefferlisten<br>- Habel<br>- Habel<br>- Bayern<br>- Frauen<br>- Frauen<br>- Habel<br>- Bayern<br>- Schweiz<br>- Engabemaske<br>- HabelEingabemaske |  |
|----------------------------------------------------------------------------------------------------|----------------------------------------------------------------------------------------------------|--|
|                                                                                                    | Trefferliste                                                                                                    |  |
|                                                                                                    | HabelMono                                                                                                    |  |
|                                                                                                    | Auswahlfenster                                                                                                    |  |
|                                                                                                    | HabelMono                                                                                                    |  |
|                                                                                                    | Eingabemasken                                                                                                    |  |
|                                                                                                    | HabelEingabemaske                                                                                                    |  |
|                                                                                                    |                                                                                                    |  |

Alle Registerkarten – Gruppe Aktion - Schaltfläche Extras – Menüpunkt Einstellungen

Hier definieren Sie Layouts für die grafische Darstellung der Trefferliste. Diese stehen dann für die Bearbeitung zur Verfügung. An dieser Stelle können Sie Einstellungen in Bezug auf Farben, Schriftarten und Schriftgrößen aller Bestandteile der Masken durchführen. Dazu wird das gewünschte Layout ausgewählt und nach einem Klick auf die Schaltfläche Layout bearbeiten modifiziert.

Welches Layout in welchem Bestandteil zum Tragen kommt, wird über den Bereich **Zuweisen** definiert. Sie können das Layout für die Trefferliste, das Auswahlfenster und für die Eingabemasken separat und unterschiedlich festlegen.

Wenn Sie eigene Layouts anlegen möchten, gehen Sie wie folgt vor:

Kopieren Sie ein vorhandenes Layout (1). Wählen Sie die entsprechenden Felder, Hintergründe etc. aus (2). Definieren Sie **Bitmap** (Hinterlegen von Bildern), **Color** (Hinterlegen von Farben (3+4)) und **Font** (Hinterlegen von Schriftarten). Sie erhalten innerhalb des Preview-Fensters, eine Vorschau der Auswirkungen auf die Masken.

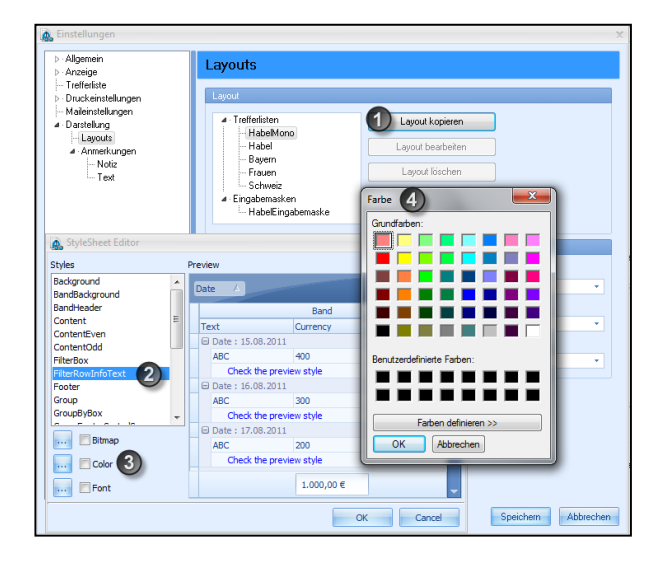

### Wichtige Felder innerhalb der Eingabemaske

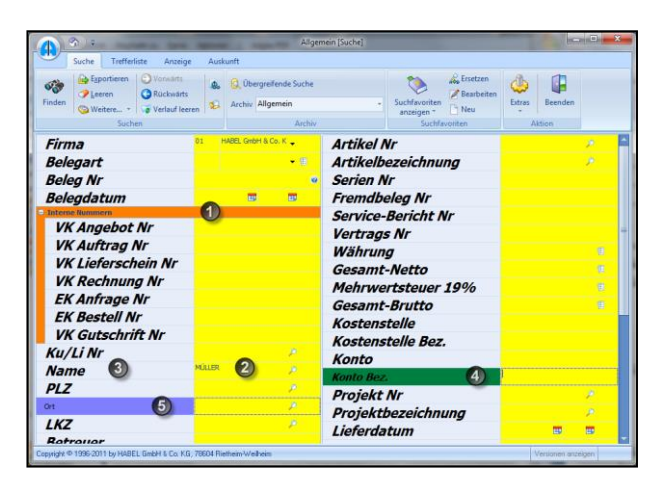

- (1) Category (sofern Kategorien zur weiteren Unterteilung der Suchkriterien verwendet werden)
- (2) Content ermöglicht die Formatierung der Feldinhalte
- (3) Header definiert die Größe und Farbe der Suchkriterien
- (4) Selection ist in Bezug auf das Suchkriterium erkennbar, wenn ein Feld aktiv angeklickt wird
- (5) Interactive formatiert die Felder in der jeweils anderen Spalte, wenn diese nicht aktiv angeklickt sind (also zuvor ausgewählt waren). In unserem Beispiel wurde in der linken Spalte das Suchkriterium Ort für die Eingabe angeklickt, danach in der rechten Spalte die Konto Bez., die jetzt zur Eingabe aktiv ist.

| * | Belegar    | 5selegdatum            | Währung | Gesamt-Netto |
|---|------------|------------------------|---------|--------------|
| 1 | Name Beleg | art : VK Rechnung (10) |         |              |
|   | 0009       | 22.03.2010             | EUR 2   | 6.127,50     |
|   | 0009       | 02.02.2010             | EUR (3) | 1.595,00     |
|   | 0009       | 20.08.2010             | EUR     | 1.095,00     |
|   | 0009       | 18.01.2010             | EUR     | 2.265,00     |
|   | 0009       | 21.03.2010             | EUR     | 1.837,50     |
|   | 0009       | 19.03.2010             | EUR     | 1.095,00     |
|   | 0009       | 09.08.2010             | EUR     | 3.967,50     |
| > | 0009       | 19.02.2010             | EUR     | 1.030,00     |
| > | 0009       | 25.03.2010             | EUR     | 1.127,50     |
|   | 0009       | 26.05.2010             | EUR     | 3.875,00     |

#### Wichtige Felder innerhalb der Trefferliste

- (1) Background definiert die freie Fläche im Hintergrund
- (2) ContentEven formatiert zusammen mit
- (3) ContenOdd die Farben/Schriftgröße der Zeilen in der Ansicht (im Wechsel)
- (4) Group hat Auswirkung auf die Darstellung der Gruppierung
- (5) Header beeinflusst die Spaltenüberschrift, wobei hier je nach vorausgewähltem Skin nur Einfluss auf die Schriftgröße/-art genommen werden kann.
- (6) Selection formatiert die Zeilen, die ausgewählt werden.

Darüber hinaus kann mit der Auswahl **Postbasket** eingestellt werden, welche Farbe einen Eintrag erhält, wenn dieser in einem Postkorb zur Bearbeitung ansteht. Die Farbe und Schriftgröße/-art, die über **Inactive** definiert wird, hat Einfluss auf die Anzeige der Zeile, wenn diese inaktiv ist. Das ist z. B. der Fall, wenn man Zeilen auswählt und die Spalten summiert.

#### Darstellung - Anmerkungen – Allgemein

| ⊳ Allgemein<br>⊳ Anzeige                                                                                           | Anmerkungen                                            |
|----------------------------------------------------------------------------------------------------|--------------------------------------------------------|
| ⊢ Trefferfiste<br>▷ · Druckeinstellungen<br>⊢ Maileinstellungen<br>⊿ · Darstellung<br>⊢ Layouts<br>▷ (Anmerkungen) | Farbdefinition des Rahmen um Dokumente mit Anmerkungen |

Alle Registerkarten – Aktion - Extras – Menüpunkt Einstellungen

Hier definieren Sie, welche Farbe der Rahmen um Dokumente mit Anmerkungen hat. Die gewählte Farbe wird Ihnen anhand der Schriftfarbe angezeigt. In unserem Beispiel blau.

![](_page_47_Picture_2.jpeg)

#### Darstellung - Anmerkungen – Notiz

| 🔈 Einstellungen                                                                                                    |                                                                                                    |   |
|----------------------------------------------------------------------------------------------------|----------------------------------------------------------------------------------------------------|---|
| Einstellungen     - Allgemein     - Anzeige     Trefferliste     Druckeinstellungen     Maleinstellungen     Layouts     - Anmerkungen     H. Noizi     Text | Notiz  Benutzer Benutzer Benutzer Billobal  Notiz aktiv anzeigen Schriftat (auf Basis einer Auflösung von 200 DPI) Hintergrundfarbe Definition des vorbelegten Textes Erstellt von: \$Usr/Name\$ \$Usr/Name\$ Am: \$Date\$ Um: \$Time\$ | x |
|                                                                                                    | All, SDates Ull, STIMES                                                                                                    |   |

Alle Registerkarten – Gruppe Aktion - Schaltfläche "Extras" – Menüpunkt "Einstellungen"

Wenn Sie das Kontrollfeld **Notiz aktiv anzeigen** nicht anhaken, erscheint für auf dem Dokument angebrachte Notizzettel lediglich eine Stecknadel.

Um die Notiz anzuzeigen, müssen Sie auf diese Stecknadel klicken. Innerhalb des Menüs **Schriftart** und **Hintergrundfarbe** können Einstellungen für die Notiz gemacht werden. Standardmäßig sind die Notizen mit gelber Hintergrundfarbe und roter Schrift eingestellt. Zusätzliche Einstellungen zur **Definition des vorbelegten Textes** können durch den Administrator für jeden **Benutzer** einzeln oder **Global** durchgeführt werden.

Darstellung - Anmerkungen – Text

| Allgemein     Anzeige     Text                                                                                          | 🔊 Einstellungen                                                                                                    |                                                                                                    | х |
|----------------------------------------------------------------------------------------------------|----------------------------------------------------------------------------------------------------|----------------------------------------------------------------------------------------------------|---|
| Trefferiste     Druckeinstellungen     Maleinistellungen     Darstellung     Layouts     Anmerkungen     Notiz     Text | Einstellungen     Einstellungen     Anzeige     Trefferiste     Druckeinstellungen     Anareisulungen     Darstellung     Layouts     Anmerkungen     Notiz     Text | Text         Benutzer       Global         Schriftatt (auf Basis einer Auflösung von 200 DPI)         Definition des vorbelegten Textes         Erstellt von: \$JJsr/Name\$ \$JJsr/Name\$         Am: \$Date\$ Um: \$Time\$ |   |

Alle Registerkarten – Gruppe Aktion - Schaltfläche "Extras" – Menüpunkt "Einstellungen"

Hier können Sie als Administrator die **Schriftart** und den **vorbelegten Text** für Texteingaben einstellen. Sie können dabei einstellen, ob dies je **Benutzer** oder **Global** gilt.

#### 2. Eingabemaske anpassen

Wenn die Registerkarten **Suche** und **Auskunft** aktiv sind, können Sie Layout-Änderungen an der Maske vornehmen.

Sie erreichen diese Einstellungsmöglichkeiten über das Kontextmenü. Rechtsklicken Sie dazu auf ein beliebiges Suchkriterium. Wählen Sie im Kontextmenü den Menüeintrag Layout der Maske bearbeiten.

![](_page_48_Figure_8.jpeg)

Es erscheint eine Box für die Anpassung von Zeilen. Hier können Sie Felder individuell ein- und ausblenden. Beispielsweise weil Sie sie nicht mehr nutzen. Indem Sie die Datenbankfelder in die Box ziehen, wird das Feld ausgeblendet.

![](_page_48_Figure_10.jpeg)

Sie können das Feld wieder verfügbar machen, indem Sie es in die Maske ziehen. Auf die gleiche Weise können Sie Datenbankfelder von einer Stelle zur anderen verschieben. So können Sie den Aufbau der Maske für den betreffenden Anwender individualisieren.

Grundsätzlich können Sie den Aufbau der Maske hierarchisch organisieren. Je nachdem, wohin Sie ein Feld ziehen, wird es einem anderen Feld unter- oder nebengeordnet.

Wenn Sie z. B. das Feld **Projekt Nr.** auf dem Feld **Projektbezeichnung** platzieren, wird es als Unterpunkt dieses Feldes eingefügt. Sie erkennen das an den beiden versetzt zueinander stehenden Balken unterhalb des Mauszeigers.

| Projekt Nr         |           |          | P        |
|--------------------|-----------|----------|----------|
| Projektbezeichnung | N         |          | $\sim$   |
| Lieferdatum        | - V-      | <b>H</b> | <b>=</b> |
| Message ID         | · <b></b> |          |          |
|                    |           |          |          |
| Projektbezeichnung |           |          | $\rho$   |
| Denialet Ne        | í.        |          | õ        |

Ŧ

Wenn Sie das Feld **Projekt Nr.** auf der linken Seite des Feldes **Projektbezeichnung** platzieren, wird es auf der gleichen Hierarchie-Ebene unterhalb der Projektbezeichnung eingefügt. Sie erkennen dies an den beiden parallel zueinander stehenden Balken unterhalb der Maus.

Ŧ

| 2       | Projekt Nr                 |          | P            |
|---------|----------------------------|----------|--------------|
| 2       | Projektbez <b>eichnung</b> |          | $\hat{\rho}$ |
|         | vi <del></del> erdatum     | <b>=</b> | <b>=</b>     |
|         | Message ID                 |          |              |
|         |                            |          |              |
| Projekt | bezeichnung                |          | <i>P</i>     |
| Projekt | Nr                         |          | P            |

Diese Logik gilt auch für das Platzieren von Feldern, die über die Auswahlbox in die Eingabemaske eingefügt werden.

軍

![](_page_49_Picture_8.jpeg)

Lieferdatum

Message ID

datum

Die Einstellungen sind benutzerabhängig.

Ŧ

Wählen Sie im Kontextmenü den Befehl Layout der Maske als Standard speichern, um die Änderungen zu speichern.

Sollen diese Änderungen nur für **bestimmte Belegarten** gelten, müssen Sie **vor Anpassung** der Eingabemaske die gewünschte Belegart in dem entsprechenden Datenbankfeld auswählen und speichern. Wenn Sie die Änderungen nicht speichern, erfolgt beim Beenden des Programmes eine Sicherheitsabfrage.

# Exportfunktionen

#### 1. Allgemein

In HABEL stehen Ihnen verschiedene Exportfunktionen zur Verfügung. Sie können zum einen Daten aus dem Archiv für andere Anwendungen bereitstellen und zum anderen, unabhängig vom Zugriff auf das Archiv, Informationen für die Recherche abrufen.

Klicken Sie in der Registerkarte Suche - Gruppe Suchen auf das Symbol Exportieren.

![](_page_50_Figure_5.jpeg)

Es öffnet sich eine Auswahlbox. Die nachfolgend dargestellte Auswahlbox beinhaltet alle möglichen Exportfunktionen und kann von Ihrem System abweichen, falls Sie nicht alle Exportmodule im Einsatz haben.

| Export<br>Export-Fo<br>Standa<br>Asciifo<br>DBC-D                                  | mate<br>d-Asciiformat feste Satzlänge<br>mat mit Kopfzeile und TAB-Trennung (z.B. Excel)<br>stenbankformat für lokale Installation |  |  |  |  |  |
|------------------------------------------------------------------------------------|----------------------------------------------------------------------------------------------------|--|--|--|--|--|
| Pfad:<br>Datei:                                                                    | C:\<br>HPHAB200.EXP                                                                                                    |  |  |  |  |  |
| Überschreiben wenn vorhanden?       ✓ Exportprogramm starten?      k      k      k |                                                                                                    |  |  |  |  |  |

#### 2. HABEL-EXPORT Recherche

Mit dem Modul **HABEL-EXPORT Recherche** haben Sie die Möglichkeit, ausgewählte Indexdaten aus dem HABEL-Archiv im **Standard ASCII-Format** zu übergeben. Diese können z.B. für Auswertungen genutzt werden.

![](_page_50_Picture_10.jpeg)

Wenn Sie keine Daten eingeben, wird der Inhalt der gesamten Datenbank zum Export übergeben!

Geben Sie zunächst die gewünschten Suchbegriffe in die Recherchemaske ein, um nur die Daten zu erhalten, die Sie auch exportieren möchten.

Starten Sie das Export-Programm über das Symbol in der Registerkarte **Suche**. Wählen Sie ggf. einen anderen Pfad über die Schaltfläche **Auswahl**. Bestätigen Sie mit **OK**, um den Export zu starten.

Wenn Sie das Kontrollfeld Überschreiben wenn vorhanden? aktivieren, erlauben Sie das Überschreiben bereits exportierter Dateien.

| 🔘 Standaı | nd-Asciiformat feste Satzlänge                  |
|-----------|-------------------------------------------------|
| Asciifor  | mat mit Kopfzeile und TAB-Trennung (z.B. Excel) |
| 🔘 DBC-Da  | atenbankformat für lokale Installation          |
|           |                                                 |
| Pfad:     | C/V                                             |
| Datei:    | HPHAB200.EXP                                    |
|           |                                                 |
| 📃 Übersch | rreiben wenn vorhanden?                         |
| Exportp   | rogramm starten?                                |
|           |                                                 |

Die **Suchbegriffe** inklusive der **Positionsdaten** werden exportiert und in einer Datei für die weitere Verwendung zur Verfügung gestellt.

| Export                 |
|------------------------|
| Datei: C:\HPHAB200.EXP |
| Geschrieben: 473       |
| 🗸 ок                   |

Werden die Daten zum Beispiel in eine Excel-Tabelle exportiert, könnte das Ergebnis wie folgt aussehen.

| osoft | 200.xls - Mici | HPHAB      |         |           |        |         |        |        | ) <del>-</del> | 🛱 🖪 )  | ) - (°' - |         | C |
|-------|----------------|------------|---------|-----------|--------|---------|--------|--------|----------------|--------|-----------|---------|---|
| Ada-  | ricklertools   | ht Entw    | n Ansi  | Überprüfe | en I   | Dat     | ormeln | ut Fo  | Seitenlayo     | ügen   | Einf      | Start   | 9 |
|       | K25 🔻 🕐 🦸 🕺    |            |         |           |        |         |        |        |                |        |           |         |   |
| -     | L              | K          | J       | 1         | Н      | G       | F      | E      | D              | С      | В         | Α       |   |
| 1     | AngebNr        | BelDt      | Barcode | UBelArt   | BelArt | Filiale | Firma  | FormNr | ScCoKz         | WormNr | SeiteNr   | DateiNr | 1 |
| - 4   |                | 24.04.2008 |         |           | 33     |         | 1      |        | 2              | 1      | 0         | 115003  | 2 |
|       |                | 28.04.2008 |         |           | 15     |         | 1      |        | 2              | 1      | 0         | 115004  | 3 |
| -     |                | 08.05.2008 |         |           | 33     |         | 1      |        | 2              | 1      | 0         | 115011  | 4 |
| - 1   |                | 08.05.2008 |         |           | 33     |         | 1      |        | 7              | 1      | 0         | 115012  | 5 |
|       |                | 09.05.2008 |         |           | 33     |         | 1      |        | 2              | 1      | 0         | 115013  | 6 |
| - 1   |                | 09.05.2008 |         |           | 33     |         | 1      |        | 7              | 1      | 0         | 115014  | 7 |
|       |                | 29.05.2008 |         |           | 19     |         | 1      |        | 2              | 1      | 0         | 115015  | 8 |
|       |                | 29.05.2008 | 800253  |           | 5      |         | 1      |        | 2              | 1      | 0         | 115016  | 9 |
| . ſ   | بر مندد        | 29.05.2008 |         | A         | 33     | 100     | 1      |        | . 2            | 1      | 0         | 115024  | - |

Außerdem können Sie die Index- und Belegdaten zur **Offline-Recherche** übergeben. Interessant ist dieser Export zum Beispiel für Außendienstmitarbeiter, die vor Ort beim Kunden Zugriff auf die archivierten Vorgänge haben möchten.

Um die Recherche **offline**, d.h. losgelöst von der Verbindung zum Inhouse-Archiv zu nutzen, muss auf dem Notebook die Recherche installiert sein.

Bereiten Sie den Export wie oben beschrieben vor. Wählen Sie als Export-Format **DBC-Datenbankformat für lokale Installation**.

#### Benutzerhandbuch Recherche Zusatz Exportfunktionen

| Export    | x                                                |
|-----------|--------------------------------------------------|
| Export-Fo | rmate                                            |
| 🔘 Standa  | ard-Asciiformat feste Satzlänge                  |
| 🖱 Asciifa | rmat mit Kopfzeile und TAB-Trennung (z.B. Excel) |
| OBC-D     | atenbankformat für lokale Installation           |
|           |                                                  |
| Pfad:     | C:V                                              |
| Datei:    | HPHAB200.EXP                                     |
| 🔲 Überso  | chreiben wenn vorhanden?                         |
| Export 📃  | programm starten?                                |
| <u>0</u>  | Auswahl Abbruch                                  |

Wenn Sie das Kontrollfeld **Exportprogramm starten** aktivieren, wird nach dem Export der Daten und Belege auch sofort das lokale Archiv erstellt **(1)**. Möchten Sie zunächst verschiedene Exporte sammeln und erst zum Ende des Vorganges alle Exporte ins lokale Archiv übernehmen, aktivieren Sie dieses Kontrollfeld erst beim letzten Export.

Nachdem Sie mit **OK** bestätigt haben, öffnet sich ein Menü zum Erstellen des lokalen Archivs. Drücken Sie **Start**, um die zu exportierenden Daten aus der Quelle zu kopieren und am Zielort zu hinterlegen. Soll das bestehende Archiv überschrieben werden, aktivieren Sie das entsprechende Kontrollfeld. Wenn Sie das Kontrollfeld **Belege nicht löschen** aktivieren, werden bereits exportierte Belege nicht überschrieben. Dadurch wird der Export schneller. Ebenso können Sie unterbinden, dass die für das lokale Archiv aktuellen Programme übertragen werden und die Recherche dann mit dem vorhandenen Stand genutzt wird. Auch dies hat eine Zeitersparnis zur Folge.

| Lokales Archiv erstellen - SQL       |                 |
|--------------------------------------|-----------------|
| Quelle.: C:\MESSE\HABEL\             |                 |
| Ziel: C:\MESSE\LOKALDIR\             |                 |
| Bestehendes Archiv überschreiben     |                 |
| 🔲 Belege nicht löschen?              |                 |
| Programme/Dlls nicht übertragen?     |                 |
| 🔲 Update Verzeichnis kopieren        |                 |
| Programm nach Übertragung schließen? |                 |
| ✓ MySQL-Programm kopieren?           |                 |
| Operation :                          |                 |
| Status :                             |                 |
| Start                                | <u>B</u> eenden |

### 3. HABEL-EXPORT Disc

Mit dem Modul HABEL-EXPORT Disc ist es möglich, nicht nur die Index- und Belegdaten, sondern auch die Recherche auf eine CD zu exportieren. So können Sie Personen Daten aus dem Archiv zur Verfügung stellen, die HABEL nicht installiert haben. Eine Einsatzmöglichkeit hierfür ist beispielsweise die Weitergabe von Daten an einen Steuerberater.

# Übersicht Funktionstasten bzw. Tastenkombinationen

| Drogramm     | Funktion                            |                   |
|--------------|-------------------------------------|-------------------|
| Frogramm     |                                     |                   |
| alle         | Drucken                             | STRG + P          |
| alle         | Zurück                              | ESC               |
| Recherche    | Stammdatenzugriff                   | STRG + L          |
| Recherche    | Starten der Suche                   | STRG + F          |
| Recherche    | Neue Suche öffnen                   | STRG + N          |
| Recherche    | Einstellungen unter Punkt EXTRAS    | STRG + UMSCH + S  |
| Recherche    | Suchverlauf (vorwärts, rückwärts)   | ALT + Pfeiltasten |
| Recherche    | Auskunft öffnen                     | F7                |
| Recherche    | (alle) Ändern                       | F12               |
| Recherche    | Suchfelder leeren                   | F6                |
| Recherche    | Suche beenden                       | Alt + F4          |
| Recherche    | Hilfe                               | F1                |
| Recherche    | Beleganzeige / Vollbild             | F11               |
| Recherche    | Übersicht der aktiven Benutzer      | STRG + U          |
| Recherche    | Mail senden                         | STRG + M          |
| Recherche    | Heller / Dunkler                    | STRG + H/D        |
| Recherche    | vergrößern / verkleinern            | STRG + +/-        |
| Recherche    | In Breite einpassen (Trefferliste)  | STRG + UMSCH + 4  |
| Beleganzeige | Drehen des Beleges im Uhrzeigersinn | STRG + R          |

![](_page_54_Picture_0.jpeg)

### DEUTSCHLAND

HABEL GmbH & Co. KG Untere Hauptstraße 1–5 D-78604 Rietheim-Weilheim Fon +49 7461 9353–0 Fax +49 7461 9353–99 www.habel.de | info@habel.de Niederlassung Leipzig Messe-Allee 2 D-04356 Leipzig Fon +49 341 678-27322 Fax +49 341 678-28322 www.habel.de | info@habel.de

### **SCHWEIZ**

HABEL Dokumentenmanagement GmbH Rheinstrasse 36 CH-8212 Neuhausen am Rheinfall Fon +41 52 674-8151 Fax +41 52 674-8150 www.habel.ch | info@habel.ch